## **SIS-PECEBT**

PROGRAMA ESTADUAL DE CONTROLE E ERRADICAÇÃO DA BRUCELOS E TUBERCULOSE ANIMAL

DARON

ANEXO 1

#### PROCEDIMENTOS PARA COMPRA DE ANTÍGENOS, TUBERCULINAS E A EMISSÃO DOS LAUDOS DE DIAGNÓSTICOS DE BRUCELOSE E TUBERCULOSE BOVINA

#### PERFIL <u>MÉDICOS VETERINÁRIOS DA INICIATIVA</u> <u>PRIVADA</u>

Estabelecido pela Portaria IDARON nº 948 de 07/12/2020.

O perfil "Médico Veterinário" permitirá o acesso ao sistema para os seguintes procedimentos:

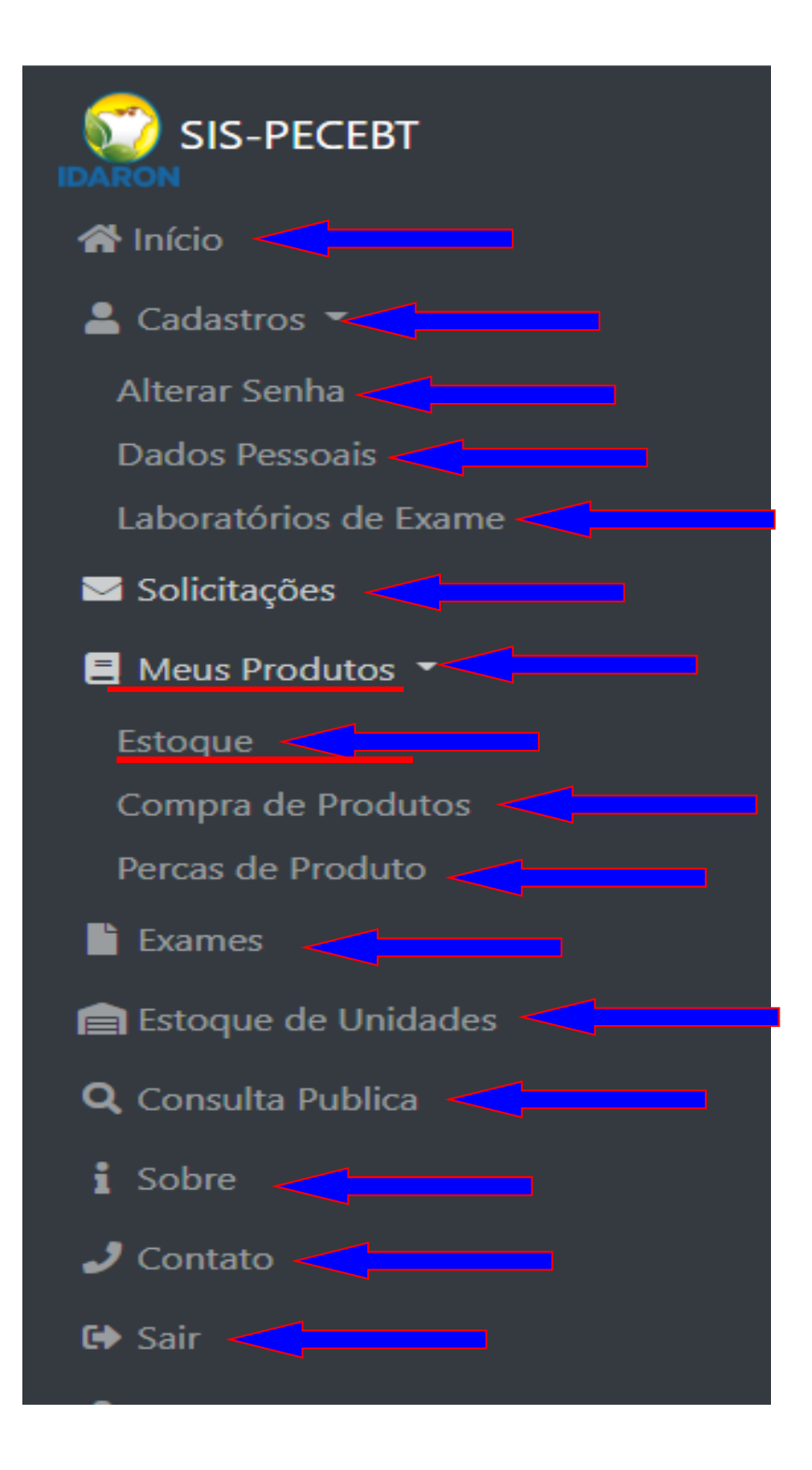

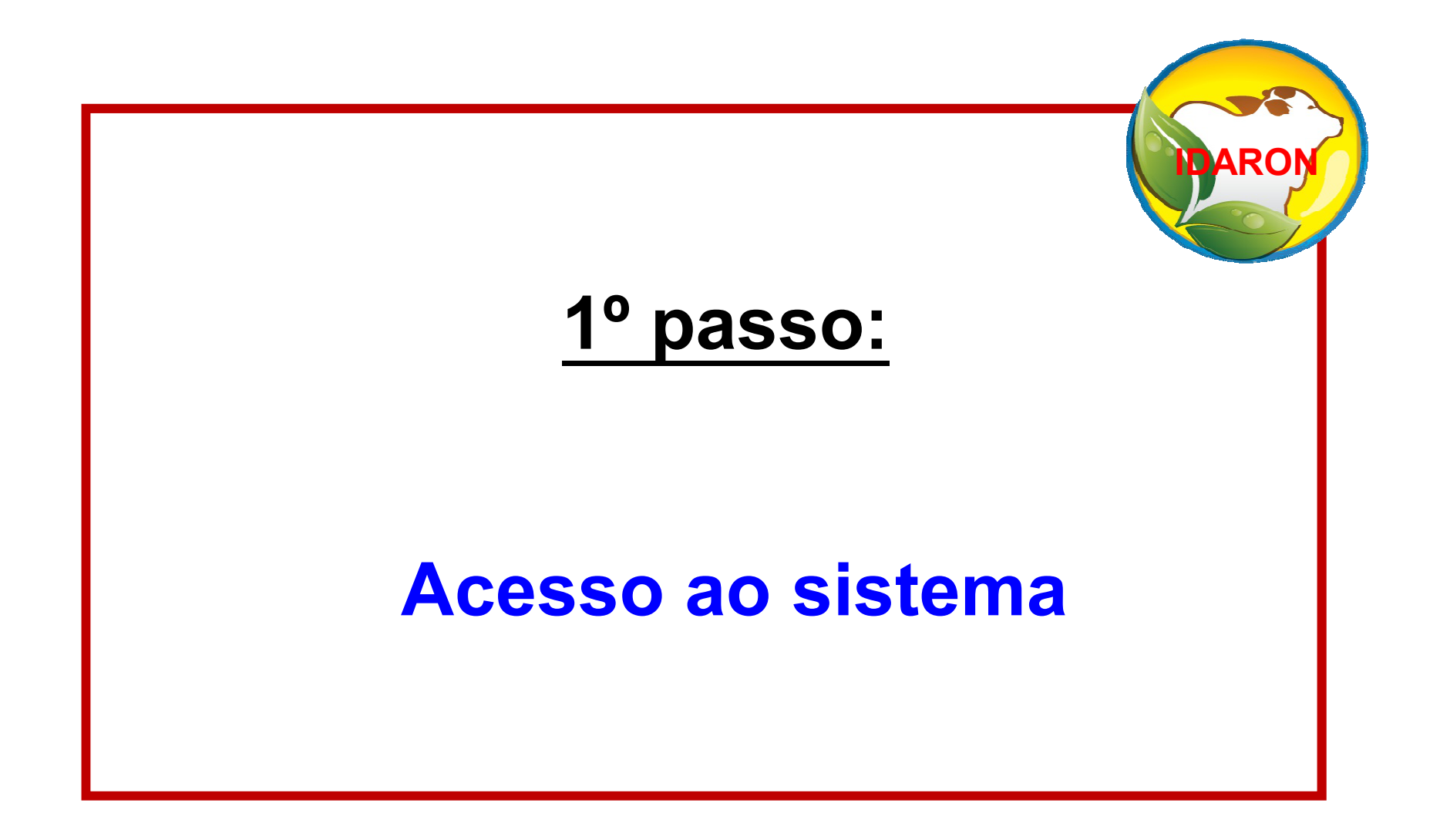

#### Acessar o sistema

#### Acesse o endereço: http://sistemas.idaron.ro.gov.br/pecebt

Para o primeiro acesso, clique em: Veterinário não é cadastrado;

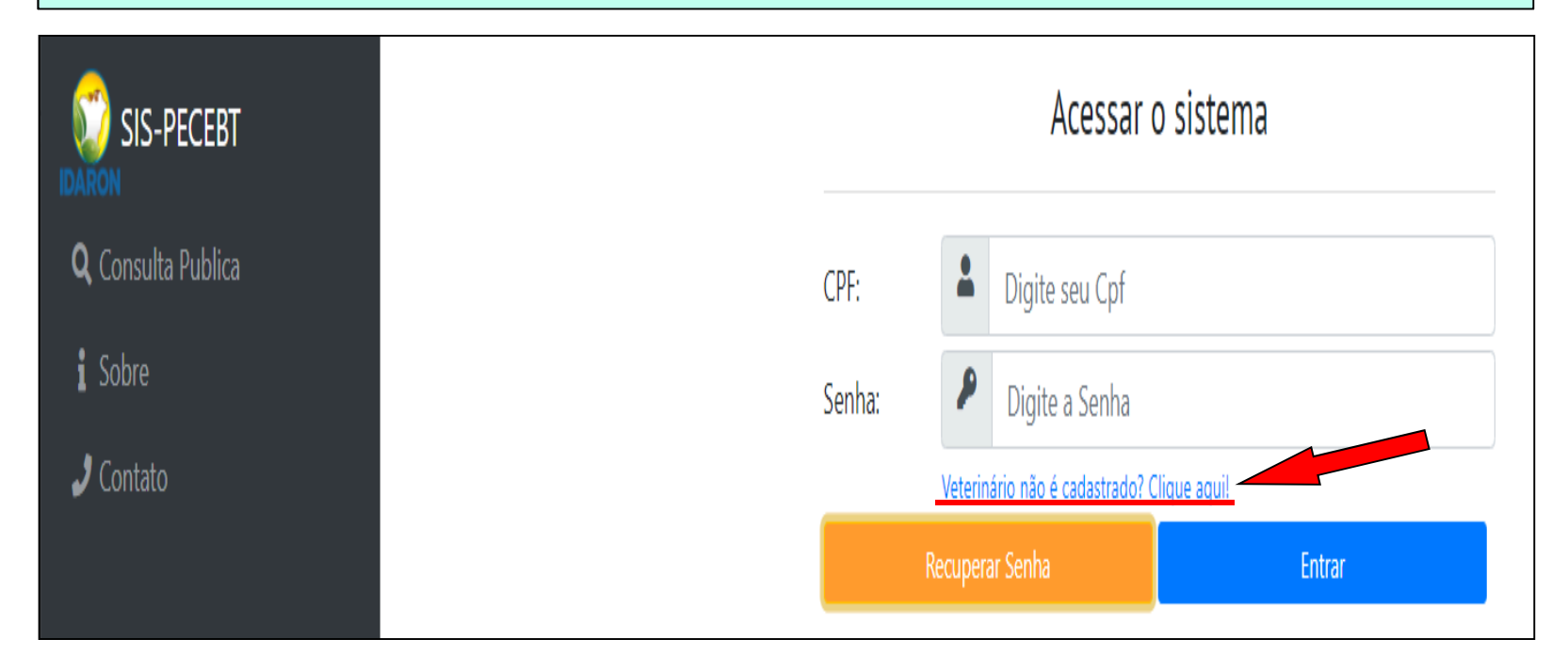

#### Informe o CPF e crie a senha de usuário;

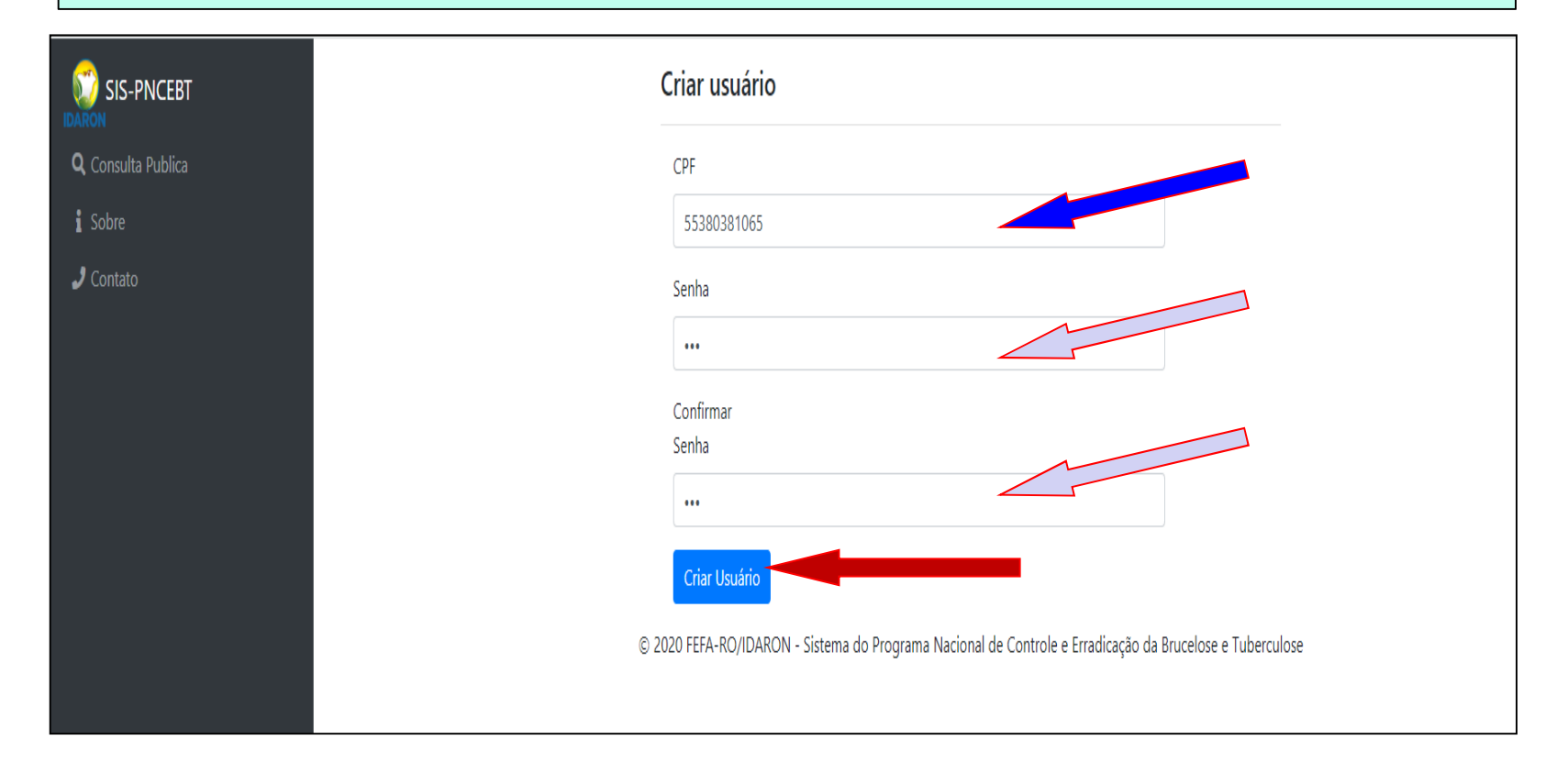

#### Criado o usuário, acesse o Sistema com seu CPF e senha;

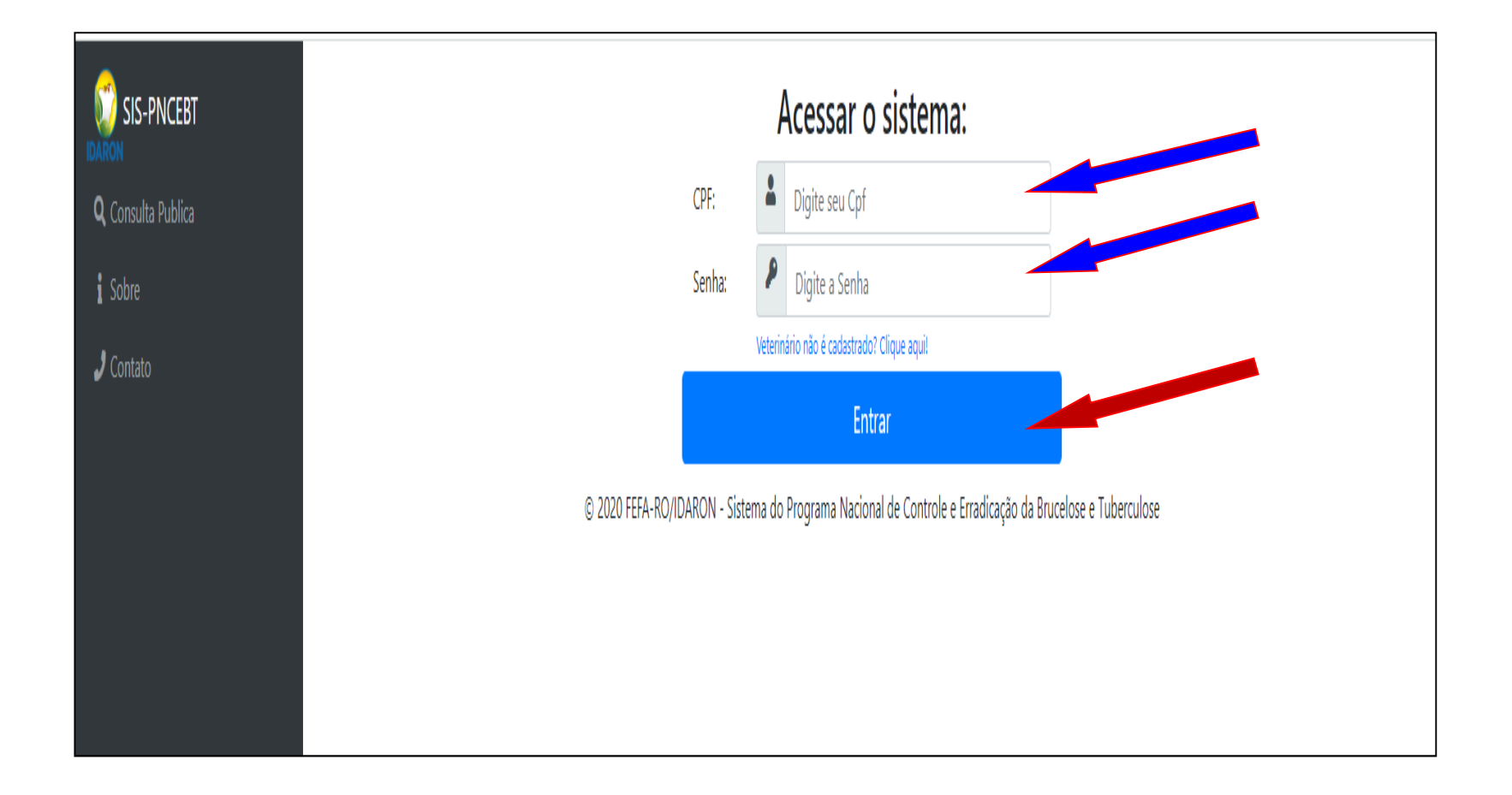

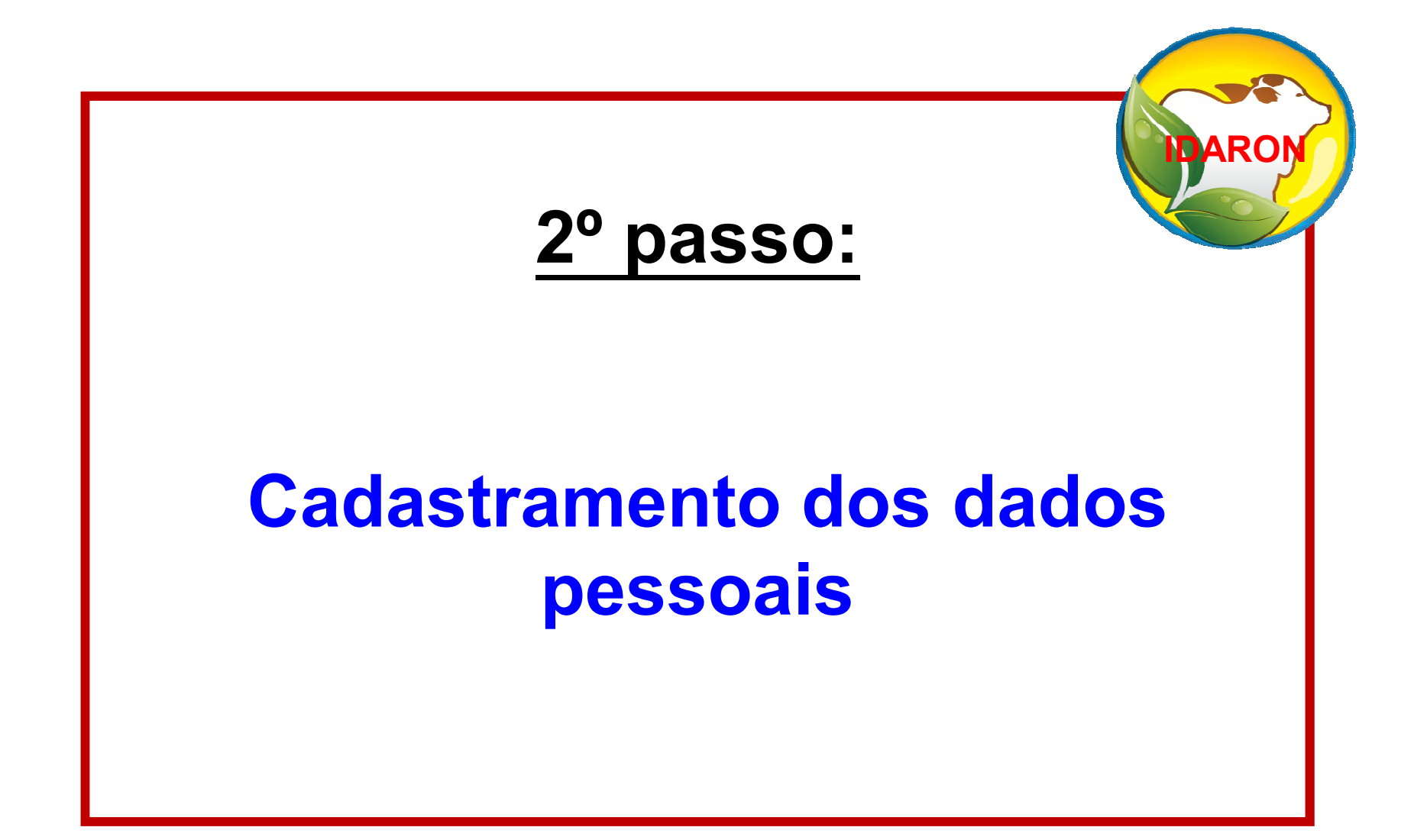

#### Cadastrar os dados pessoais

Entre na opção: Cadastro/Dados pessoais;

Nas abas: **Geral, Documentos** e **Contatos**: anexe os documentos solicitados em <u>formato pdf</u> e preencha os campos do formulário;

Clique em **Proseguir** ao preencher a etapa Geral e Documentos";

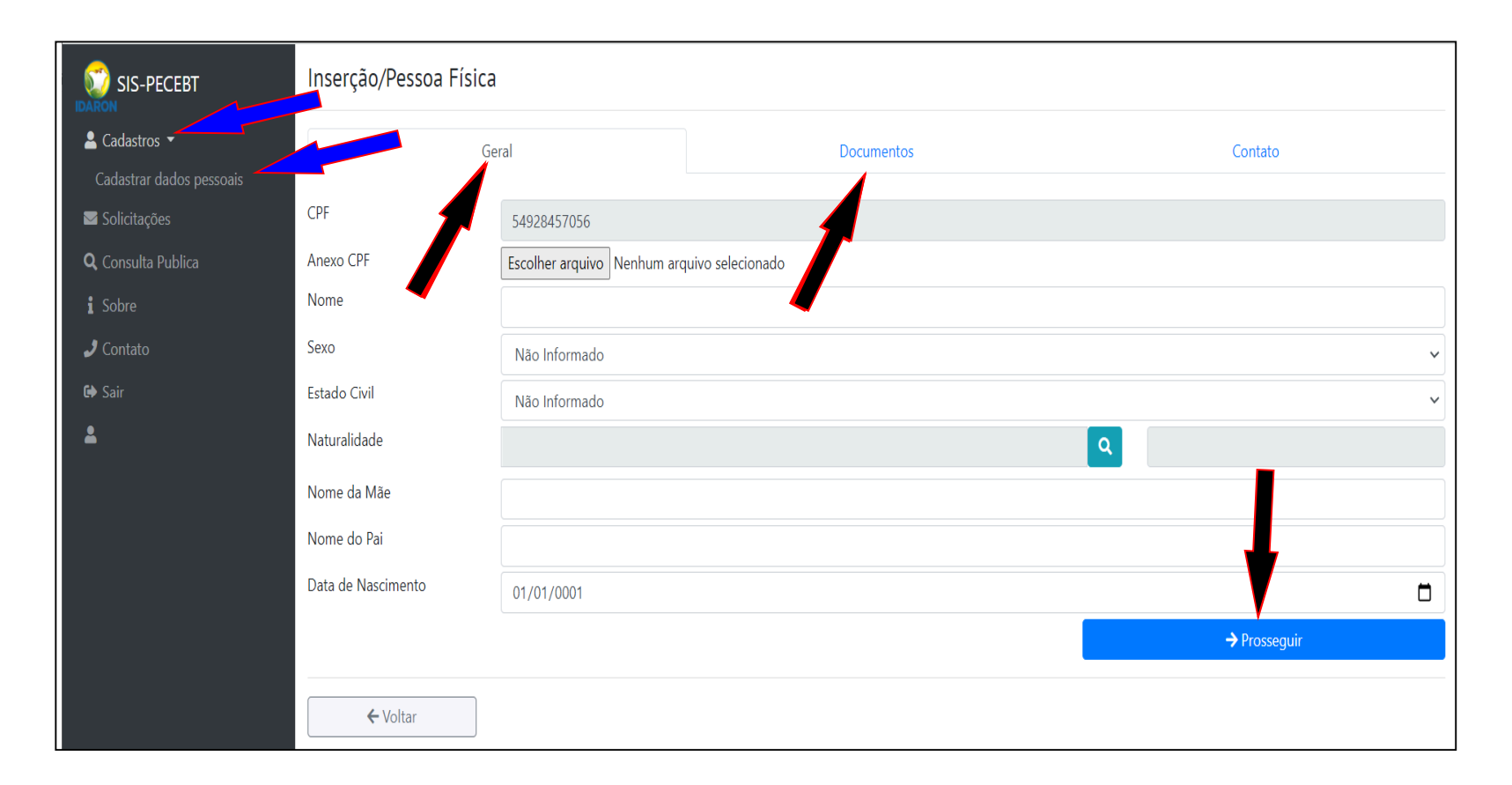

Entre na opção: Cadastro/Dados pessoais;

Nas abas: **Geral, Documentos** e **Contatos**: anexe os documentos solicitados em formato pdf e preencha os campos do formulário;

Clique em **Proseguir** ao preencher a etapa Geral e Documentos";

Finalize o preenchimento do campo "Contato", clique em salvar.

| SIS-PECEBT               | Edição/Pessoa Física |                               |            |         |
|--------------------------|----------------------|-------------------------------|------------|---------|
| Cadastros                | Ge                   | eral                          | Documentos | Contato |
| Cadastrar dados pessoais | Anexo Endereço       | Download Comprovante Endereço | 4          |         |
| Q Consulta Publica       | Endereço             | Rua Murici, 1470              |            |         |
| i Sobre                  | Número               | 1470                          |            | •       |
| 🤳 Contato                | Bairro               | CENTRO                        |            |         |
| 😝 Sair                   | CEP                  | 76808-036                     |            |         |
|                          | UF                   | RONDÔNIA                      |            |         |
| NOCHA                    | Municipio            | ALTA FLORESTA DO OESTE        |            |         |
|                          | E-mail               | adelmarrocha@hotmail.com      |            |         |
|                          | Telefone Principal   |                               |            |         |
|                          | leletone Secundário  | (69) 9927-5292                |            |         |
|                          | Celular              | (69) 9.9275-2921              |            | V       |
|                          |                      |                               | ← Anterior | Salvar  |

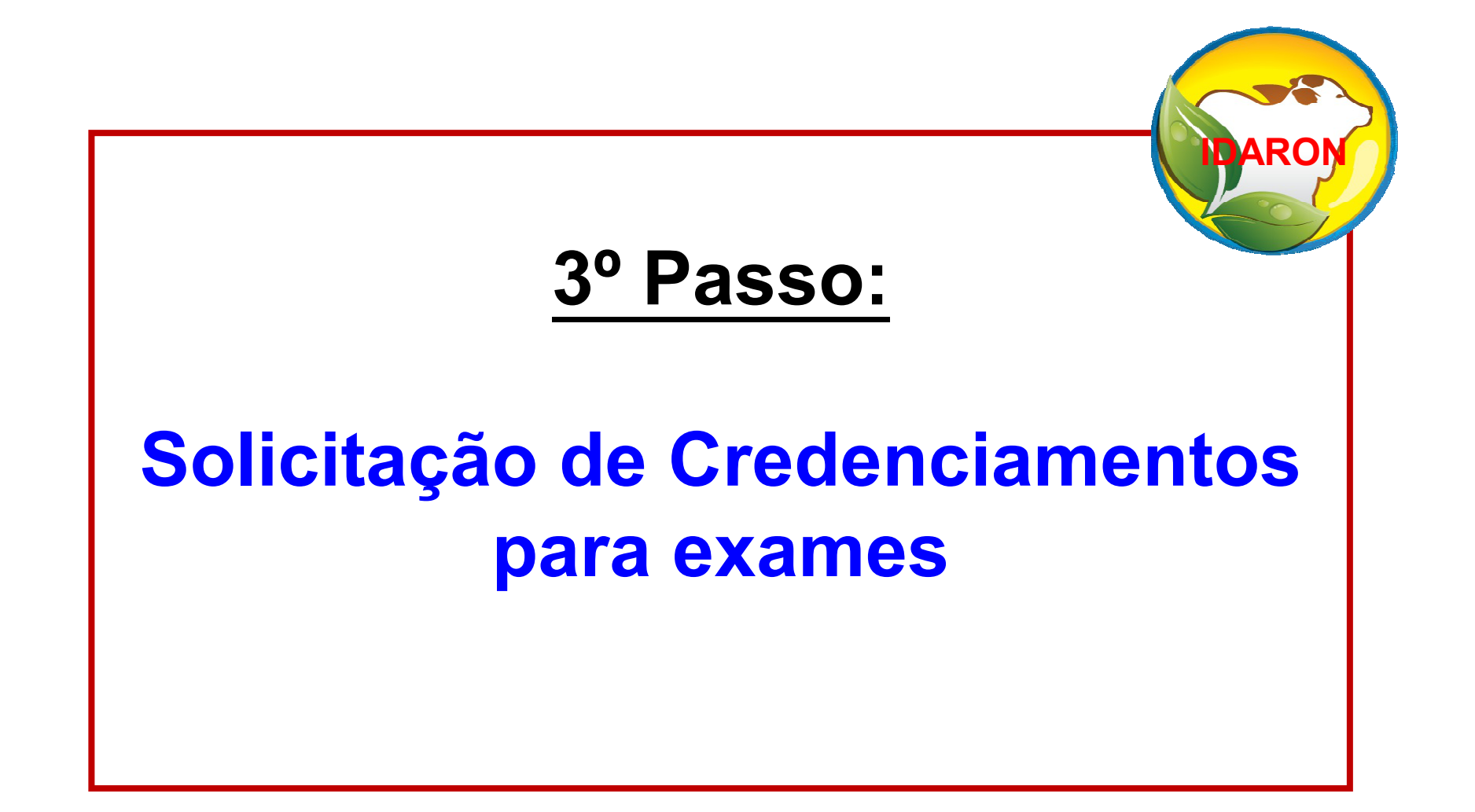

#### Solicitação de Credenciamento para exames.

#### Entre na opção: Solicitações;

#### Inserir Nova Solicitação;

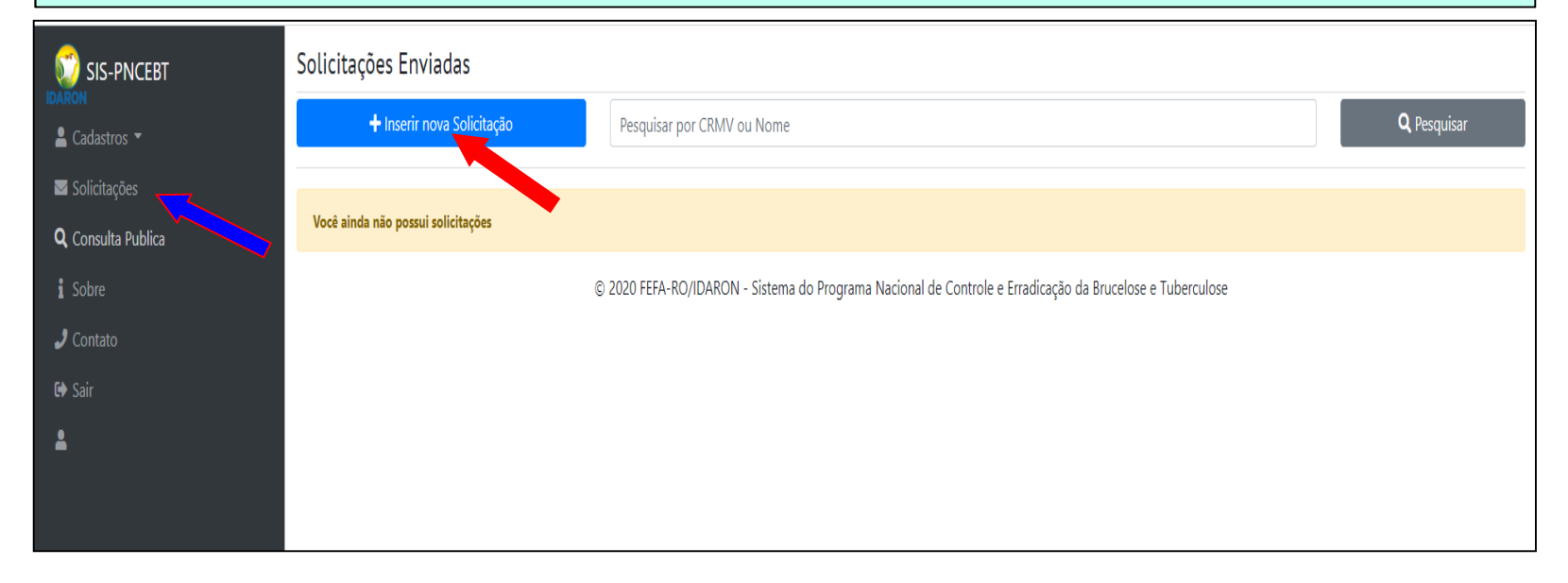

Solicite o Credenciamento para Exames (Brucelose e Tuberculose);

Informe a ULSAV/IDARON do Município onde se encontra o seu laboratório;

Anexe a portaria de habilitação do MAPA;

Anexe o laudo de vistoria do laboratório; OBS: Esse laudo tem que conter o nome do laboratório. Se não tiver, solicite para o IDARON do seu Município.

#### Anexe a Certidão Negativa do CRMV e Clique em Salvar;

| 倄 Início                  |                                           | 10,00                 |                                                                |                                               |                                  |          |            |
|---------------------------|-------------------------------------------|-----------------------|----------------------------------------------------------------|-----------------------------------------------|----------------------------------|----------|------------|
| 💄 Cadastros 👻             | Após Envio da Solicitação, favor entra er | n contato pelo telefo | one (69) 99288 7664 ou 0800 643 4337 e informar o seu Saldo/es | stoque de insumos existente, caso já informac | lo , favor desconsiderar está me | ensagem. | ×          |
| Solicitações              | Tipo de Solicitação                       | Credenciame           | ento para Exames (Brucelose e Tuberculose)                     |                                               |                                  |          | <b>•</b> • |
| 📕 Meus Produtos 🔹         | Código da ULSAV (Idaron)                  |                       |                                                                |                                               |                                  |          |            |
| Exames                    |                                           |                       |                                                                |                                               |                                  |          |            |
| 📄 Estoque de Unidades     | Anexar Portaria                           |                       | Anexar Portaria                                                | Browse                                        |                                  |          |            |
| <b>Q</b> Consulta Publica |                                           |                       | Somente arquivos .PDF                                          |                                               |                                  |          |            |
| i Sobre                   | Arquivo Laboratório(Laudo de Vistoria)    |                       | Arquivo Laboratório                                            | Browse                                        |                                  |          |            |
| J Contato                 |                                           |                       | Somente arquivos .PDF                                          |                                               |                                  |          |            |
| 🕞 Sair                    | Certidão Negativa Conselho de Classe(CR   | MV)                   | Certidão Negativa Conselho                                     | Browse                                        |                                  |          |            |
| 💄 Usuário Teste           |                                           |                       | Somente arquivos .PDF                                          |                                               |                                  |          |            |
|                           |                                           |                       |                                                                |                                               |                                  |          |            |
|                           |                                           |                       |                                                                |                                               |                                  | Salvar   |            |
|                           | ← Voltar                                  |                       |                                                                |                                               |                                  |          |            |
|                           |                                           |                       |                                                                |                                               |                                  |          |            |

Caso tenha saldo de produtos no seu estoque anterior a utilização desse sistema, entre em contato pelo telefone 69 99288 7664, para inserir o seu saldo.

#### A solicitação de credenciamento para exames foi para análise;

#### Acompanhe o status da solicitação até ser aprovada;

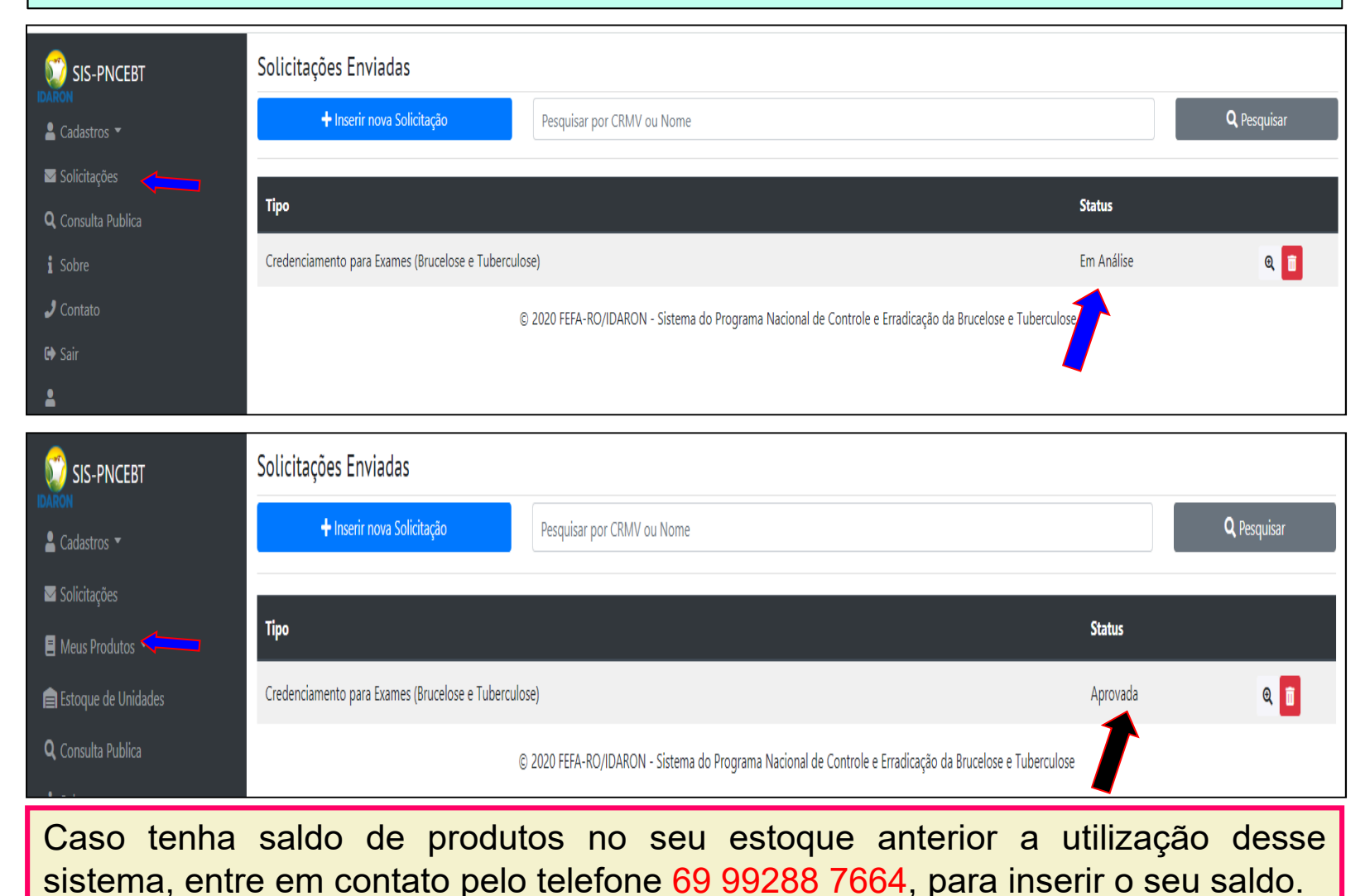

### 4° passo:

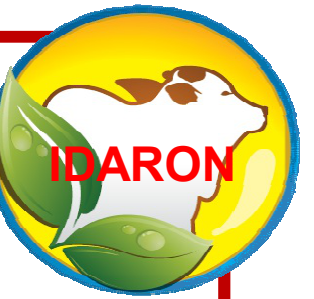

### Compra de insumos para diagnósticos de brucelose e tuberculose

#### <u>4º passo - compra de insumos para diagnósticos de brucelose e</u> <u>tuberculose</u>

Aprovado a solicitação de credenciamento para exames, poderá realizar a compra de insumos para diagnósticos de brucelose e tuberculose;

Entre na opção: Meus produtos;

Em Compra de produtos;

#### Clique em Nova Compra;

| 🥡 SIS-PNCEBT              | Listagem de Ordens de                   | compra de Produtos para l | Jnidades Distribuidoras                 |                                                |          |                    |
|---------------------------|-----------------------------------------|---------------------------|-----------------------------------------|------------------------------------------------|----------|--------------------|
|                           | Lista de Compras de Produtos            |                           |                                         |                                                |          |                    |
|                           | Listagem de Ordens de compra de Produto | 25                        |                                         |                                                |          |                    |
| 🗹 Solicitações            | 🕂 Nova Compra 🛛 🗲                       | lsar por Nome da Unidade  |                                         |                                                |          | <b>Q</b> Pesquisar |
| 🗄 Meus Produtos 🔻 🔫       |                                         |                           |                                         |                                                | )        |                    |
| Estoque                   | Código                                  | Unidade                   | Data da Venda                           | Preço                                          | Situação |                    |
| Compra de Produtos        |                                         |                           |                                         |                                                |          |                    |
| Percas de Produto         |                                         | << < > >>                 | Lista                                   | indo registros de 0 a 0 de um total de 0       |          |                    |
| 💼 Estoque de Unidades     |                                         | © 2020 FEFA-RO/ID         | DARON - Sistema do Programa Nacional de | Controle e Erradicação da Brucelose e Tubercul | ose      |                    |
| <b>Q</b> Consulta Publica |                                         | -                         | J                                       | 3                                              |          |                    |
| i Sobre                   |                                         |                           |                                         |                                                |          |                    |
| J Contato                 |                                         |                           |                                         |                                                |          |                    |
| 🕪 Sair                    |                                         |                           |                                         |                                                |          |                    |

**Em Unidade de Venda**: Informe o local onde irá compra os insumos para diagnósticos de brucelose e tuberculose;

#### Clique em Adicionar item;

| 🗊 SIS-PNCEBT              | Nova C      | Compra de Proc            | luto                     |                         |                    |             |                  |     |
|---------------------------|-------------|---------------------------|--------------------------|-------------------------|--------------------|-------------|------------------|-----|
|                           | I≡ Listagem | de Ordens de compra de Pr | odutos / 🎙 Nova Compra d | le Produto              |                    |             |                  | Ĵ   |
|                           | Unidade de  | e Venda                   | SUPERVISÂ                | O REGIONAL DE ARIQUEMES |                    |             |                  | 1   |
| Solicitações              |             |                           |                          |                         |                    |             |                  |     |
| 🗏 Meus Produtos 🔻         | Item        | Descrição                 | Partida                  | Data de Fabricação      | Data de Vencimento | Preço (R\$) | Quantidade (Fr)  |     |
| Estoque                   |             |                           |                          |                         |                    |             | + Adicionar item | 1   |
| Compra de Produtos        |             |                           |                          |                         |                    |             | Tota             | í   |
| Percas de Produto         | Situação    |                           | EM PROCE                 | SSAMENTO                |                    |             | ~                | Ì   |
| 📄 Estoque de Unidades     | Observaçõ   | es                        |                          |                         |                    |             |                  | i i |
| <b>Q</b> Consulta Publica |             |                           |                          |                         |                    |             |                  |     |
| i Sobre                   |             |                           |                          |                         |                    |             | B Salvar         | í   |
| J Contato                 |             |                           |                          |                         |                    |             |                  | -   |
| € Sair                    |             | ← Voltar                  |                          |                         |                    |             |                  |     |

#### Informe o produto desejado;

| 🗊 SIS-PNCEBT              | Nova Compra              | da Draduta           |                            |                |             |            |       |             |                       |                                                                                                    |             |                 |                 |   |
|---------------------------|--------------------------|----------------------|----------------------------|----------------|-------------|------------|-------|-------------|-----------------------|----------------------------------------------------------------------------------------------------|-------------|-----------------|-----------------|---|
|                           | I≡ Listagem de Ordens de | Pesquisar Produto    | )                          |                |             |            |       |             |                       |                                                                                                    |             |                 |                 |   |
|                           | Unidade de Venda         |                      |                            |                |             |            |       | 0           |                       |                                                                                                    |             |                 | ~               |   |
| Solicitações              |                          | Pesquisar por Labora | tório, Partida ou Descriçã | iO             |             |            |       | ų           | Pesquisar             |                                                                                                    |             |                 |                 |   |
| 🗏 Meus Produtos 🝷         | Item Descrição           | Laboratório          | Descrição                  | Partida        | Doses Por   | Frascos    | Doses | Preço (R\$) | Data de<br>Vencimento |                                                                                                    | :ço (R\$)   | Quantidade (Fr) |                 |   |
| Exames                    |                          | MICROSULES           | Tuberculina PPD            | 0122/2020      | 50          | 986        | 49300 | 120.00      | 08/10/2021            |                                                                                                    |             | +/              | Adicionar item  |   |
| 📄 Estoque de Unidades     |                          | Microsoles           | Aviária                    | 0122/2020      | 50          | 500        | 45500 | 120,00      | 00,10,2021            |                                                                                                    |             |                 | Total: R\$ 0,00 | Į |
| <b>Q</b> Consulta Publica | Situação                 | MICROSULES           | Tuberculina PPD            | 0012/2020      | 50          | 126        | 6300  | 120,00      | 22/09/2021            |                                                                                                    |             |                 | ~               |   |
| i Sobre                   | Observações              |                      | Bovina                     |                |             |            |       |             |                       |                                                                                                    |             |                 |                 |   |
| 🤳 Contato                 |                          | MICROSULES           | Antígeno Acidificado       | 0006/2020      | 160         | 101        | 16160 | 220,00      | 22/09/2021            | Image: A start of the start of the start |             |                 | /               | 8 |
| 🕩 Sair                    |                          |                      | Tamponado - AAT            |                |             |            |       |             |                       |                                                                                                    |             | 🖬 Salvar        |                 |   |
| 💄 Tyht                    |                          |                      |                            | < <            | 1 >>        |            |       |             |                       | Γ                                                                                                    |             |                 |                 |   |
| _ ,                       | ← Volta                  |                      | Lista                      | ndo registros  | de 1 a 2 de | um total c | lo 2  |             |                       |                                                                                                    |             |                 |                 |   |
|                           |                          |                      | Lista                      | indo registros | uerasue     | unitotare  | 10.5  |             | - 1                   |                                                                                                    | Fuberculose |                 |                 |   |
|                           |                          |                      |                            |                |             |            |       |             |                       | Fechar                                                                                                    |             |                 |                 |   |
|                           |                          |                      |                            |                |             |            |       |             |                       | Fechar                                                                                                    |             |                 |                 |   |

#### Informe a quantidade de frascos desejada;

#### Para outros produtos, basta clicar novamente em Adicionar item;

#### Clique em <u>salvar;</u>

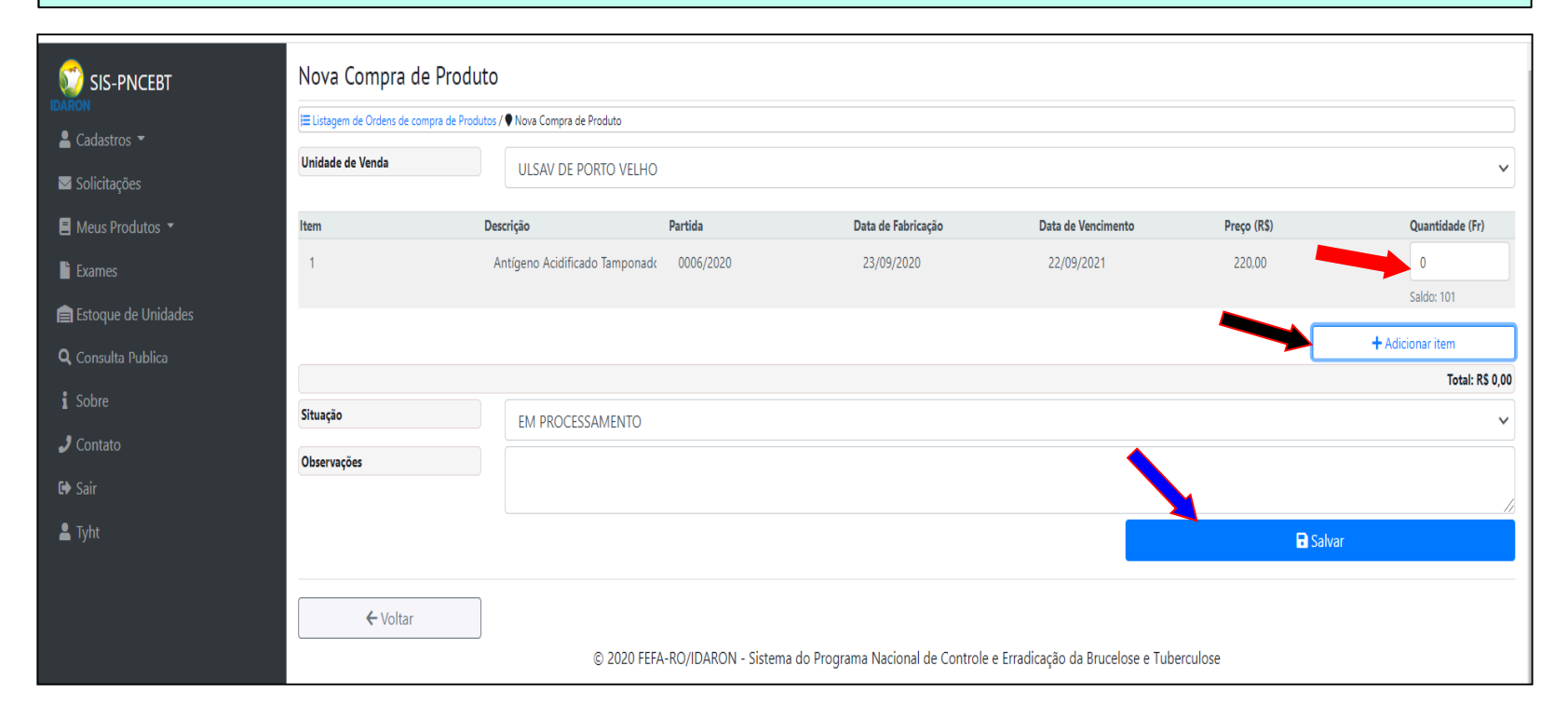

Confirme os produtos solicitados e valores;

#### Clique em imprimir o boleto;

Após gerar o boleto aguarde 7 minutos para realizar o pagamento; O Prazo para o banco confirmar o pagamento do boleto é até 24 horas;

| SIS-PECEBT                | <mark>Ambiente Testel</mark> Atenção, você está em ambie<br>Detalhes de Ordem de Cu        | nte de testes, as ações realizadas aqui NÃO REFLETIRÃO NO AMBIENTE DE PRODUÇÃO.<br>Ompra de Produtos                                       |            |               |
|---------------------------|--------------------------------------------------------------------------------------------|----------------------------------------------------------------------------------------------------|------------|---------------|
| 倄 Início                  |                                                                                            | e Ordem de Compra de Produtos                                                                                                    |            |               |
| 💄 Cadastros 🔻             | Unidade de Venda                                                                           | ULSAV DE PORTO VELHO                                                                                                    |            |               |
| ☑ Solicitações            | Produtos Adicionados                                                                       |                                                                                                    |            |               |
| 🗏 Meus Produtos 🔻         | Descrição                                                                                  |                                                                                                    | Quantidade | Preço         |
| Exames                    | Antígeno Acidificado Tamponado - AA                                                        | T, (21 doses)                                                                                                    | 1          | 2             |
| 💼 Estoque de Unidades     | Tuberculina PPD Bovina, (12 doses)                                                         |                                                                                                    | 1          | 120           |
| <b>Q</b> Consulta Publica |                                                                                            |                                                                                                    |            |               |
| Sobre                     |                                                                                            | (                                                                                                    |            | Total: R\$122 |
| 🤳 Contato                 | Situação                                                                                   | EM PROCESSAMENTO                                                                                                    |            |               |
| 🔂 Sair                    | Observações                                                                                |                                                                                                    |            |               |
| ROCHAROCHAROCHA           | Atenção!<br>• Após gerar o boleto, aguarde 7 minu.<br>• Prazo de Identificação de pagament | tos para realizar o pagamento, prazo necessário para o Banco identificar o novo boleto gerado.<br>: 24 horas após o pagamento(días úteis). |            |               |
|                           |                                                                                            |                                                                                                    | e Imp      | vrimir Boleto |
|                           | ← Voltar                                                                                   |                                                                                                    |            |               |

Realize o pagamento do boleto e acompanhe a "Situação" do pagamento;

Quando o Status da Situação tiver como: Pagamento realizado, dirija-se a <u>Unidade de Venda onde foi solicitado os insumos;</u>

| 🗊 SIS-PNCEBT              | Listagem de (           | Ordens de co       | ompra de Produtos para Ur     | idades Distribuidoras                 |                             |                         |                    |
|---------------------------|-------------------------|--------------------|-------------------------------|---------------------------------------|-----------------------------|-------------------------|--------------------|
| IDARON                    | Lista de Compras o      | de Produtos        |                               |                                       |                             |                         |                    |
| 🛓 Cadastros 🔻             | ♥ Listagem de Ordens de | compra de Produtos |                               |                                       |                             |                         |                    |
| ☑ Solicitações            | + Nova Co               | mpra               | Pesquisar por Nome da Unidade |                                       |                             |                         | <b>Q</b> Pesquisar |
| 📒 Meus Produtos 🔻         |                         |                    |                               |                                       |                             |                         |                    |
| Exames                    | Código                  | Unidade            |                               | Data da Venda                         | Preço                       | Situação                |                    |
| 📄 Estoque de Unidades     | 61                      | ULSAV DE I         | PORTO VELHO                   | 20/10/2020                            | R\$ 460                     | PAGAMENTO REALIZADO     | Q                  |
| <b>Q</b> Consulta Publica |                         | 7                  |                               |                                       |                             |                         |                    |
| i Sobre                   | 1                       |                    | << 1 >>                       | Lista                                 | ndo registros de 1 a 1 de u | m total de 1            | •                  |
| 🤳 Contato                 |                         |                    |                               |                                       |                             |                         |                    |
| € Sair                    |                         |                    | © 2020 FEFA-RO/IDA            | KON - Sistema do Programa Nacional de | Controle e Erradicação da B | rucelose e l'uberculose |                    |

#### Leve uma caixa de isopor com gelo para retirar os insumos.

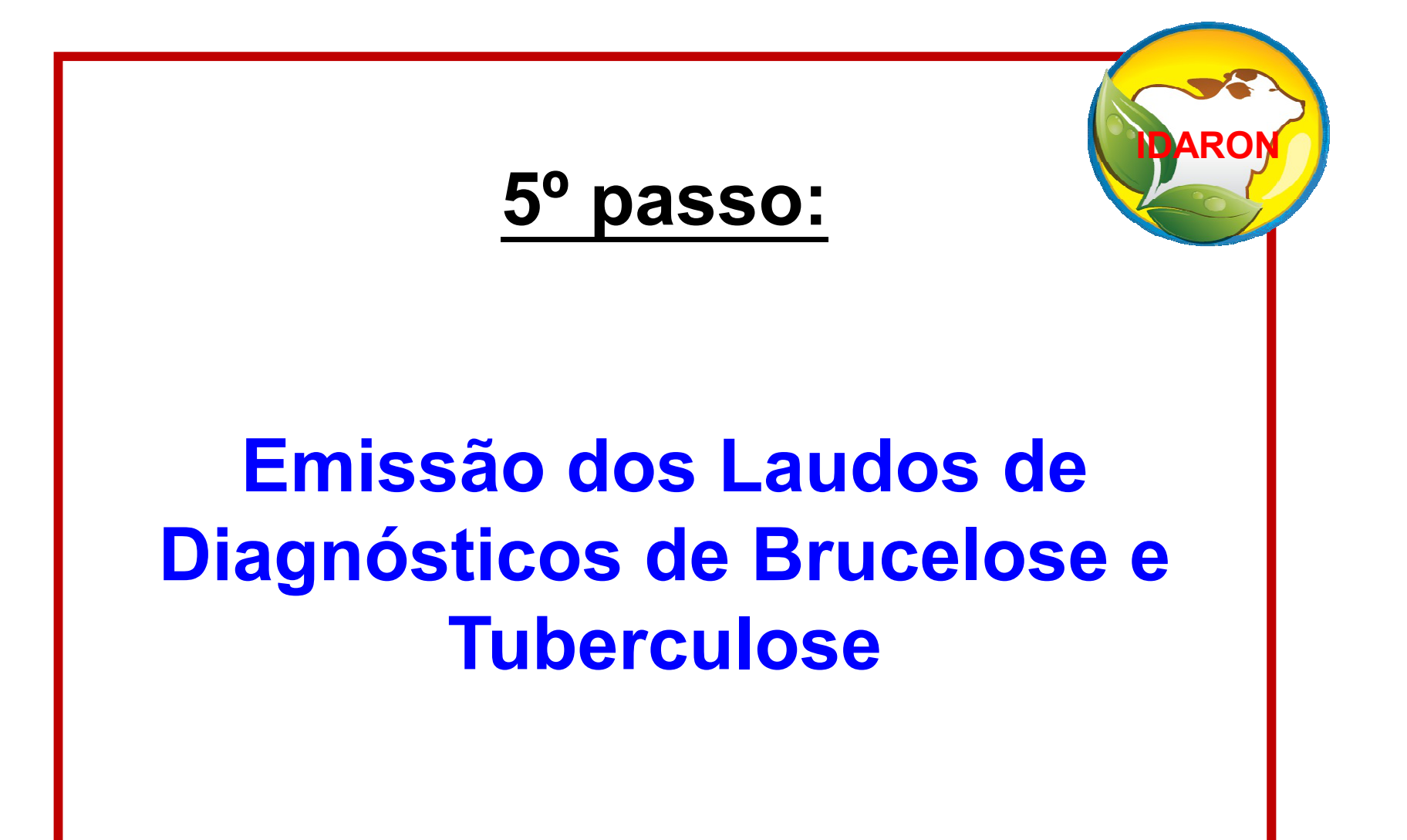

#### Entre na opção: Exames;

#### Em Inserir Novo;

| SIS-PNCEBT                | Listagem de Exames<br>+ Inserir novo |                                                                                                    |                              |                               |                                |        |                    |
|---------------------------|--------------------------------------|----------------------------------------------------------------------------------------------------|------------------------------|-------------------------------|--------------------------------|--------|--------------------|
|                           |                                      |                                                                                                    |                              |                               |                                |        |                    |
| Solicitações              | Tipo de Exame                        |                                                                                                    | Finalidade                   |                               | Exploração                     |        |                    |
| 🗏 Meus Produtos 🔻         | Todos                                | ~                                                                                                    | Todos                        |                               | V                              |        |                    |
| Exames                    |                                      |                                                                                                    |                              |                               |                                |        | <b>Q</b> Pesquisar |
| 📄 Estoque de Unidades     | Data de Emissão Exploração           | Município                                                                                                    | Motivo                       | Tipo                          | Certificado                    | Status |                    |
| <b>Q</b> Consulta Publica |                                      | $\langle \langle \rangle \rangle \rightarrow \rangle \rangle \rangle \rangle \rangle \rangle \rangle \rangle \rangle \rangle \rangle \rangle \rangle \rangle \rangle $ |                              | Listando registros de 0       | a 0 de um total de 0           |        |                    |
| Sobre                     |                                      | © 2020 FEFA-RO/IDAR                                                                                                    | RON - Sistema do Programa Na | cional de Controle e Erradica | ção da Brucelose e Tuberculose |        |                    |
| 🤳 Contato                 |                                      |                                                                                                    |                              |                               |                                |        |                    |
| 🕪 Sair                    |                                      |                                                                                                    |                              |                               |                                |        |                    |

#### Clique em pesquisar a exploração pecuária:;

#### Informe o CPF do produtor;

#### Informe a exploração pecuária onde foram realizados os exames;

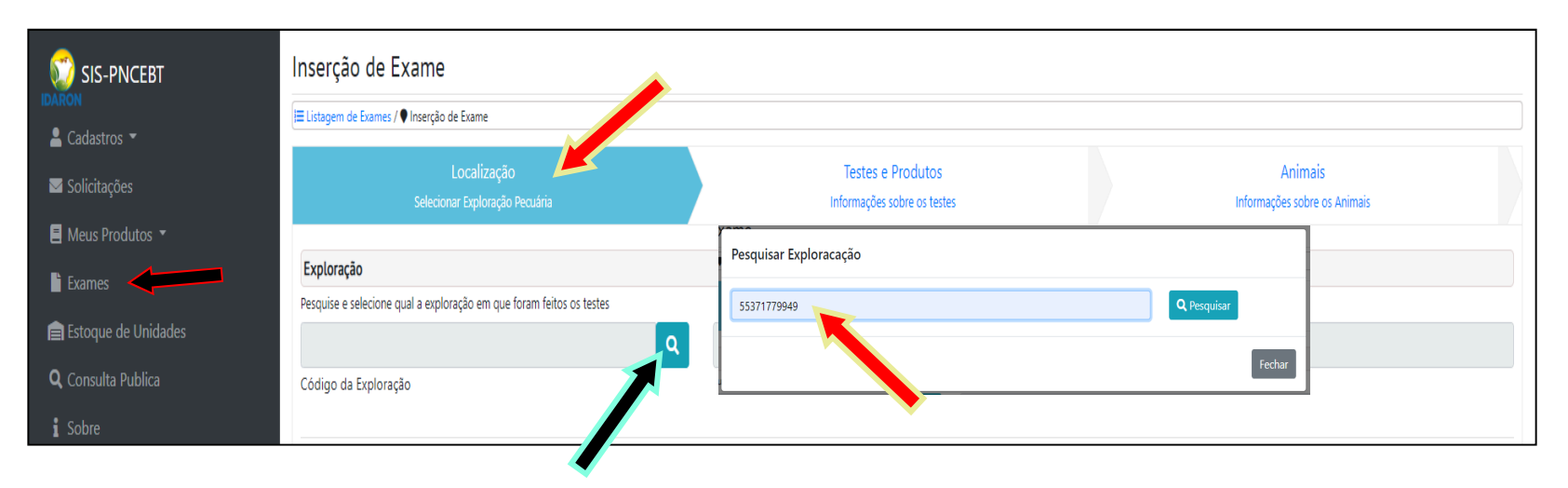

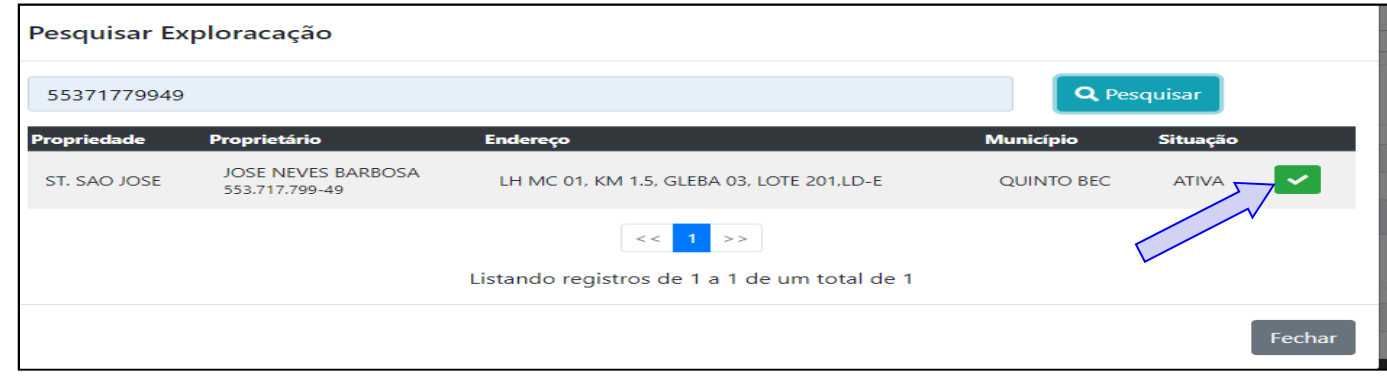

#### Clique em Próximo;

| 🗊 SIS-PNCEBT                                         | Inserção de Exame                                         |                           | •                                             |             |                                           |
|------------------------------------------------------|-----------------------------------------------------------|---------------------------|-----------------------------------------------|-------------|-------------------------------------------|
| IDARON                                               | ⊨ Listagem de Exames / ♥ Inserção de Exame                |                           |                                               |             |                                           |
| <ul> <li>Cadastros </li> <li>Solicitações</li> </ul> | Localizaç<br>Selecionar Exploraç                          | ão<br>3o Pecuária         | Testes e Produtos<br>Informações sobre os tes | tes         | Animais<br>Informações sobre os Animais   |
| 🗏 Meus Produtos 🔻                                    |                                                           |                           |                                               |             |                                           |
| Exames                                               | Exploração<br>Pesquise e selecione qual a exploração em q | ie foram feitos os testes |                                               |             |                                           |
| 📄 Estoque de Unidades                                | 110001201900001                                           | Q                         | SITIO ENCANTADO                               |             |                                           |
| <b>Q</b> , Consulta Publica                          | Código da Exploração                                      |                           |                                               |             |                                           |
| i Sobre                                              |                                                           |                           |                                               |             |                                           |
| 🤳 Contato                                            | Laboratórios                                              |                           |                                               |             |                                           |
| 🗭 Sair                                               | Selecione Laboratório que vai emitir o Exame              |                           |                                               |             |                                           |
|                                                      | ld Tipo                                                   |                           | Portaria                                      | Laboratorio |                                           |
| JESUS SALVA                                          | 51 Ambo                                                   | s                         | 1954                                          | VIVAAVIDA   | •                                         |
|                                                      |                                                           |                           |                                               |             | Anterior Próximo                          |
|                                                      |                                                           |                           |                                               |             | Salvar Progresso do Exame Finalizar Exame |

A qualquer momento, poderá clicar em salvar progresso do exame caso queira salvar parcialmente o que já foi realizado e continuar posteriormente. Informe: O total de animais existentes na exploração pecuária;

A espécie e a Finalidade;

O tipo de teste a ser realizado (ou o conjunto deles para todos os animais);

O tipo de insumo;

O número total de animais testados;

As datas de:(Coleta/Teste/Inoculação e Leitura) de cada teste;

Clique em <u>Próximo;</u>

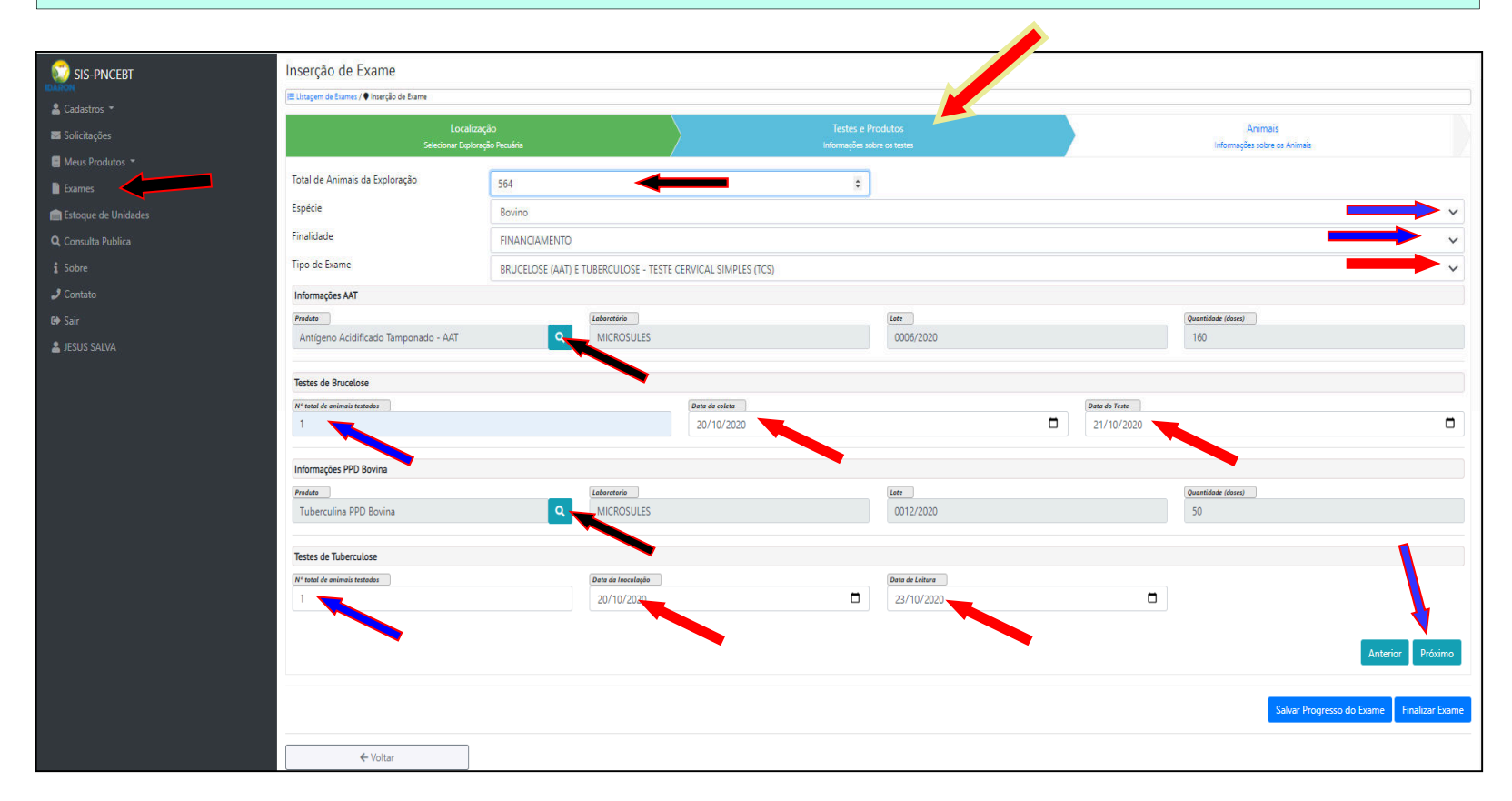

#### Clique em adicionar Animal;

| SIS-PECEBT                  | Ambiente Testel Atenção, você está em ambiente de testes, as ações realizadas aqui NÃO REFLETIRA<br>Inserção de Exame | ÍO NO AMBIENTE DE PRODUÇÃO. |   |                              |   |
|-----------------------------|----------------------------------------------------------------------------------------------------|-----------------------------|---|------------------------------|---|
| 🗬 Início                    | I≡ Listagem de Exames / ♥ Inserção de Exame                                                                           |                             |   |                              |   |
| 💄 Cadastros 👻               | Localização                                                                                                    | Testes e Produtos           |   | Animais                      |   |
| 👅 Solicitações              | Selecionar Exploração Pecuária                                                                                        | Informações sobre os testes | / | Informações sobre os Animais |   |
| 🛢 Meus Produtos 👻           |                                                                                                    |                             | c | Adicionar Animal             |   |
| Exames                      | A                                                                                                    |                             |   |                              |   |
| 💼 Estoque de Unidades       | Adicionar Animal                                                                                                    |                             |   |                              |   |
| <b>Q</b> , Consulta Publica | Identificação do Animal                                                                                               |                             |   |                              |   |
| i Sobre                     | Replicar                                                                                                    |                             |   |                              |   |
| 🤳 Contato                   | Deseja replicar o número de animais ?                                                                                 |                             |   |                              | ~ |
| GÞ Sair                     | Deseja replicar o número de animais ?                                                                                 |                             |   |                              |   |
| L ROCHAROCHAROCHA           | SIM, desejo replicar o número de anima                                                                                | is.                         |   |                              |   |
|                             | Não, desejo informar cada animal indivi                                                                               | dualmente.                  |   |                              |   |

Escolha a opção: SIM, para replicar a sequência numérica dos animais examinados, ou;

NÃO, se deseja informar cada animal individualmente.

OBS: Os animais sem registro genealógico poderão ser replicados a sequência da numeração, porém, <u>os animais com registro genealógico</u> <u>deverão ser informados cada um individualmente;</u>

#### CASO a opção seja replicar a numeração sequencial dos animais.

Informe o número inicial e final. Lembrando que essa numeração sequencial dos animais será para a mesma opção de sexo, idade, raça e ambos resultado dos testes.

#### Clique em adicionar.

| Identificação do Animal       |               |                                       |
|-------------------------------|---------------|---------------------------------------|
| Replicar                      |               |                                       |
| SIM, desejo replicar o número | de animais.   | · · · · · · · · · · · · · · · · · · · |
| N° Inicial                    |               | N° Final                              |
|                               |               | 20                                    |
| Sexo                          | Idade (meses) | Raça                                  |
| Fêmea 🗸 🗸                     | 25            | AZUL BELGA                            |
| Resultado do Teste            |               |                                       |
| Resultado Brucelose           | Resultad      | Tuberculose                           |
| Negativo                      | ✓ Nega        | tivo 👻                                |
|                               |               |                                       |

#### EX: Sequência de 1 a 20 animais.

Casa tenha errado, basta clicar em Limpar Lista, que irá apagar a lista com toda a numeração sequencial, e iniciar novamente.

| IS *                 |           | 🛪 Limpar Lista |       |          |                    |     |          | Adicionar Ani     | imal  |                      |
|----------------------|-----------|----------------|-------|----------|--------------------|-----|----------|-------------------|-------|----------------------|
| Animais Adicionad    | 25        |                |       |          |                    |     |          |                   |       |                      |
| Total de animais Tes | ados : 20 |                |       |          |                    |     |          |                   |       |                      |
| ica Nº do Animal     | Sexo      | Raca           | Idade | R        | esultado Brucelose |     |          | lesultado Tuberci | ulose | Destino dos Reagente |
|                      |           |                | 1     | AAT      | 2-ME               | FC  | TCS      | TCC               | TPC   | -                    |
| 1                    | Femea     | AZUL BELGA     | 25    | Negativo | m                  | *** | Negativo |                   |       | 0                    |
| 2                    | Fémea     | AZUL BELGA     | 25    | Negativo |                    | *** | Negativo |                   |       | •                    |
| 3                    | Femea     | AZUL BELGA     | 25    | Negativo | m                  | *** | Negativo |                   |       | 0                    |
| AROCHA 4             | Fémea     | AZUL BELGA     | 25    | Negativo |                    |     | Negativo |                   |       | •                    |
| 5                    | Fêmea     | AZUL BELGA     | 25    | Negativo |                    | *** | Negativo |                   |       | 0                    |
| 6                    | Fémea     | AZUL BELGA     | 25    | Negativo | ***                | *** | Negativo |                   |       | •                    |
| 7                    | Fêmea     | AZUL BELGA     | 25    | Negativo | 111                | *** | Negativo |                   |       | •                    |
| 8                    | Fêmea     | AZUL BELGA     | 25    | Negativo | ***                | *** | Negativo |                   |       | •                    |
| 9                    | Fémea     | AZUL BELGA     | 25    | Negativo | ***                | *** | Negativo |                   |       | 0                    |
| 10                   | Fêmea     | AZUL BELGA     | 25    | Negativo | ***                | *** | Negativo |                   |       | 0                    |
| 11                   | Fémea     | AZUL BELGA     | 25    | Negativo | ***                | *** | Negativo |                   |       | 0                    |
| 12                   | Fêmea     | AZUL BELGA     | 25    | Negativo |                    | 225 | Negativo |                   |       | •                    |
| 13                   | Fêmea     | AZUL BELGA     | 25    | Negativo | ***                | *** | Negativo |                   |       | •                    |
| 14                   | Fêmea     | AZUL BELGA     | 25    | Negativo | ***                | *** | Negativo |                   |       | •                    |
| 15                   | Fêmea     | AZUL BELGA     | 25    | Negativo |                    | *** | Negativo |                   |       | 0                    |
| 16                   | Fémea     | AZUL BELGA     | 25    | Negativo | ***                | *** | Negativo |                   |       | 0                    |
| 17                   | Fêmea     | AZUL BELGA     | 25    | Negativo | ***                | *** | Negativo |                   |       | 0                    |
| 18                   | Fêmea     | AZUL BELGA     | 25    | Negativo | 111                | *** | Negativo |                   |       | 0                    |
| 19                   | Fémea     | AZUL BELGA     | 25    | Negativo | ***                | *** | Negativo |                   |       | 0                    |
| 20                   | Fêmea     | AZUL BELGA     | 25    | Negativo | ***                | *** | Negativo |                   |       | 0                    |

A qualquer momento, poderá clicar em salvar progresso do exame caso queira salvar parcialmente o que já foi realizado e continuar posteriormente.

Salvar Progresso do Exame

Finalizar Exame

**Caso deseje no mesmo laudo** continuar replicando a sequência final dos animais inseridas anteriormente e mudar alguma das opções de sexo, idade, raça e ambos resultado dos testes.

Basta informar o próximo número da sequência inicial e final e, mude as opções de sexo, idade, raça e ambos resultado dos testes desejados.

#### Clique em adicionar.

| Adicionar Animal           |                  |                                       |                  |
|----------------------------|------------------|---------------------------------------|------------------|
| Identificação do Animal    |                  |                                       |                  |
| Replicar                   |                  |                                       |                  |
| SIM, desejo replicar o nún | nero de animais. |                                       | ~                |
| N <sup>a</sup> Inicial     |                  | N <sup>er</sup> Flored                |                  |
| 21                         |                  | 25                                    |                  |
| Seno                       | Idade (meses)    | Roço                                  |                  |
| Macho 🗸                    | 36               | AZUL BELGA 🗸                          |                  |
| Resultado do Teste         |                  |                                       |                  |
| Resultade Bracelese        | Resultado Tab    | encolose                              |                  |
| Negativo                   | ✓ Negative       | · · · · · · · · · · · · · · · · · · · |                  |
|                            |                  |                                       |                  |
|                            |                  |                                       | Fechar Adicionar |

Ex: Sequência de 1 a 20 + os 5 animais acrescentado na sequência com mudança de sexo e idade.

Casa tenha errado, basta clicar em Limpar Lista, que irá apagar a lista com toda a numeração sequencial, e iniciar novamente.

|        | E Listegern de Koernes / 🕈 Imerção d | le Lorne           |                     |       |               |                     |         |          |                       |     |                       |
|--------|--------------------------------------|--------------------|---------------------|-------|---------------|---------------------|---------|----------|-----------------------|-----|-----------------------|
|        |                                      |                    |                     | Λ     |               |                     |         | - X      |                       |     |                       |
|        |                                      | Selationer Explore | çato<br>çân Remária |       | inter e Produ | nca<br>s bashes     |         |          |                       |     |                       |
|        |                                      |                    | Star with           | - í   |               | -                   | _       |          |                       |     |                       |
|        |                                      |                    | ¥ Limpar Lista      |       |               |                     |         |          | Adicionar Animal      |     |                       |
| idades | Animais Adicionados                  |                    |                     |       |               |                     |         |          |                       |     |                       |
|        | Notar de animais histados ( 25       |                    |                     |       |               | Resultado Brucelose |         |          | Resultado Tuberculose |     |                       |
|        | N <sup>e</sup> do Animal             | Sexo               | Raça                | tdade | AAT           | 2-ME                | FC      | TCS      | TCC                   | TPC | Destino dos Reagentes |
|        | ŧ.                                   | Fémela             | AZUL BELGA          | 25    | Negativo      | 444                 | ***     | Negativo |                       |     | •                     |
|        | 2                                    | Fémea              | AZUL BELGA          | 25    | Nigativo      |                     | ***     | Negativo |                       |     | •                     |
| ROCHA  | 3                                    | Fémas              | AZUL BELGA          | 25    | Negativo      | ***                 | ***     | Negativo |                       |     | •                     |
|        | 4                                    | Fémez              | AZUL BELGA          | 25    | Negativo      | ***                 | ***     | Negativo |                       |     | •                     |
|        | 5                                    | Fómea              | AZUL BELGA          | 25    | Negativo      |                     | ***     | Negativo |                       |     | 0                     |
|        | 6                                    | Fémes              | AZUL HELGA          | 25    | Negativo      |                     | <u></u> | Negativo |                       |     | 0                     |
|        | 7                                    | romas              | AZUL BELGA          | 25    | Negatieo      | ***                 | 111     | Negativo |                       |     | •                     |
|        | 8                                    | Fèrrea             | AZUL BELGA          | 25    | Nagativo      | 414                 | ***     | Negativo |                       |     | •                     |
|        | 9                                    | Fémea              | AZUL BELGA          | 25    | Negativo      | ***                 | ***     | Negativo |                       |     | •                     |
|        | 10                                   | Fómea              | AZUL BELGA          | 25    | Negativo      | ***                 | 10      | Negativo |                       |     | •                     |
|        | 11                                   | Fèmea              | AZUL BELGA          | 25    | Negativo      | ***                 | ***     | Negativo |                       |     | 0                     |
|        | 12                                   | Féméia             | AZUL BELGA          | 25    | Negativo      |                     |         | Negativo |                       |     | 0                     |
|        | 18                                   | Fémes              | AZUL BELSA          | 3     | Negativo      | ***                 | ***     | Negativo |                       |     | 0                     |
|        | 14                                   | Fémea              | AZUL BELGA          | 25    | Negativo      |                     | •••     | Negativo |                       |     | 0                     |
|        | 15                                   | Fómea              | AZUL BELGA          | 25    | Negativo      | ***                 | ***     | Negativo |                       |     | 0                     |
|        | 16                                   | Fémes              | AZUL BELGA          | 25    | Negativo      | . 444               |         | Negativo |                       |     | 0                     |
|        | 17                                   | Fémes              | AZUL BELGA          | 25    | Negativo      | ***                 | 10      | Negativo |                       |     | 0                     |
|        | 18                                   | Fénez              | AZUL BELGA          | 25    | Negativo      | ***                 |         | Negativo |                       |     | 0                     |
|        | 19                                   | Fémaz              | AZUL BELGA          | 25    | Negativo      | ***                 | ***     | Negativo |                       |     | 0                     |
|        | 20                                   | Fémea              | AZUL BELGA          | 25    | Negativo      | ***                 |         | Negativo |                       |     | 0                     |
|        | 21                                   | Macho              | AZUL BELGA          | 26    | Negativo      | ***                 |         | Negativo |                       |     | •                     |
|        | 22                                   | Macho              | AZUL BELGA          | 86    | Negativo      |                     |         | Negativo |                       |     | 0                     |
|        | 28                                   | Macho              | AZUL BELGA          | 56    | Nisgativo     | ***                 | ***     | Negativo |                       |     | 0                     |
|        | 24                                   | Macho              | AZUL BELGA          | 35    | Negativo      | ***                 | ***     | Negativo |                       |     | 0                     |
|        | 25                                   | Marho              | 4701 850.54         | 26    | Neostwo       | ***                 |         | Netation |                       |     |                       |

Salvar Progresso do Exame Finalizar Exame

Clique em **salvar progresso do exame** caso queira salvar parcialmente o que já foi realizado e continuar posteriormente.

#### Ou Clique em finalizar Exame, se estiver tudo certo.

| E Lidigen de tarren/ | Imerção de Caetre |                 |       |                      |                     |      |          |                       |                |                       |
|----------------------|-------------------|-----------------|-------|----------------------|---------------------|------|----------|-----------------------|----------------|-----------------------|
|                      | Localu            | ação            | - N   | Testes e Produ       | tes                 |      | 1        |                       | Arie           | nais                  |
|                      | Salainnar Eagle   | ração Parculata | _/    | Informaçãos autos os | - New York          |      |          |                       | informações se | ice in federalit      |
|                      |                   | X Limpar Lista  |       |                      |                     |      |          | Adicionar Animal      |                |                       |
| Animais Adicionad    | 21                |                 |       |                      |                     |      |          |                       |                |                       |
| Total de animais Tex | ados : 25         |                 |       |                      |                     |      |          |                       |                |                       |
| Nº do An             | mal Sexo          | Raça            | Idade |                      | Resultado Brucelose |      |          | Resultado Tuberculose | -              | Destino dos Reagentes |
| 1                    | Fémes             | ATUL BRIGA      | 25    | Negativo             | 2-566               | PC . | Negativo | 100                   | IPC            |                       |
| 2                    | Férrea            | ATULERIGA       | 3     | Negativo             |                     |      | Negation |                       |                |                       |
|                      | Rimas             | ATUL BELGA      | 25    | Negativo             |                     |      | Negativo |                       |                |                       |
| 1                    | Fémea             | AZUL BELGA      | 25    | Negativo             |                     |      | Negativo |                       |                |                       |
| 5                    | Fómes             | AZUL BELGA      | 25    | Negativo             | ***                 | ***  | Negativo |                       |                | ă                     |
| 6                    | Fémed             | AZUL BELGA      | 25    | Negativo             |                     | ***  | Negativo |                       |                |                       |
| 7                    | fémas             | AZUL BELGA      | 25    | Negativo             | ***                 | ***  | Negativo |                       |                |                       |
|                      | Nimes             | AZUL BELGA      | 25    | Negativo             | 110                 | 222  | Negativo |                       |                |                       |
| 9                    | Fémea             | AZUL BELGA      | 25    | Negativo             | ***                 |      | Negativo |                       |                |                       |
| 10                   | Fémea             | AZUL BELGA      | 25    | Negativo             |                     |      | Negation |                       |                |                       |
|                      | Fémea             | ATUL BELGA      | 25    | Negativo             | ***                 | ***  | Negativo |                       |                |                       |
| 12                   | Fémas             | ATUL BELGA      | 25    | Negativo             |                     |      | Negativo |                       |                |                       |
| 11                   | Fémas             | AZUL BELGA      | 23    | Negativo             |                     | ***  | Negativo |                       |                |                       |
| 14                   | Fomea             | AZUL BELGA      | 25    | Negativo             |                     | ***  | Negativo |                       |                |                       |
| 15                   | Fémes             | A7UL BELGA      | 25    | Negativo             | ***                 |      | Negation |                       |                |                       |
| 16                   | Fémes             | AZUL BELGA      | 25    | Negativo             | +++                 |      | Negation |                       |                |                       |
| 17                   | Fémes             | AZUL BELGA      | 25    | Negativo             | ***                 | 111  | Negativo |                       |                |                       |
| 38                   | Famea             | AZUL BELGA      | 25    | Negativo             |                     |      | Negativo |                       |                |                       |
| 19                   | Fémaz             | AZUL BELGA      | 25    | Negativo             |                     |      | Negativo |                       |                |                       |
| 28                   | Fómea             | AZUL BELGA      | 25    | Negativo             |                     |      | Negativo |                       |                |                       |
| 21                   | Matho             | AZUL BELGA      | 26    | Negativo             |                     |      | Negativo |                       |                |                       |
| 22                   | Martin            | AZUL BELGA      | 16    | Negativo             |                     |      | Negativo |                       |                |                       |
| 23                   | Macho             | AZUL BELGA      | 56    | Negativo             |                     | ***  | Negativo |                       |                |                       |
| 24                   | Macho             | AZUL BELIGA     | 38    | Negativo             |                     | ***  | Negativo |                       |                | i i                   |
| 25                   | Matho             | AZUL BELGA      | 36    | Negativo             | ***                 |      | Negativo |                       |                |                       |

Salvar Progresso do Exame 🔰 Finalizar Exame

OBS; Exames finalizados não poderão ser editados, somente os exames que foram **salvos o progresso** poderão ser editados.

#### Finalizado os exames, faça a impressão.

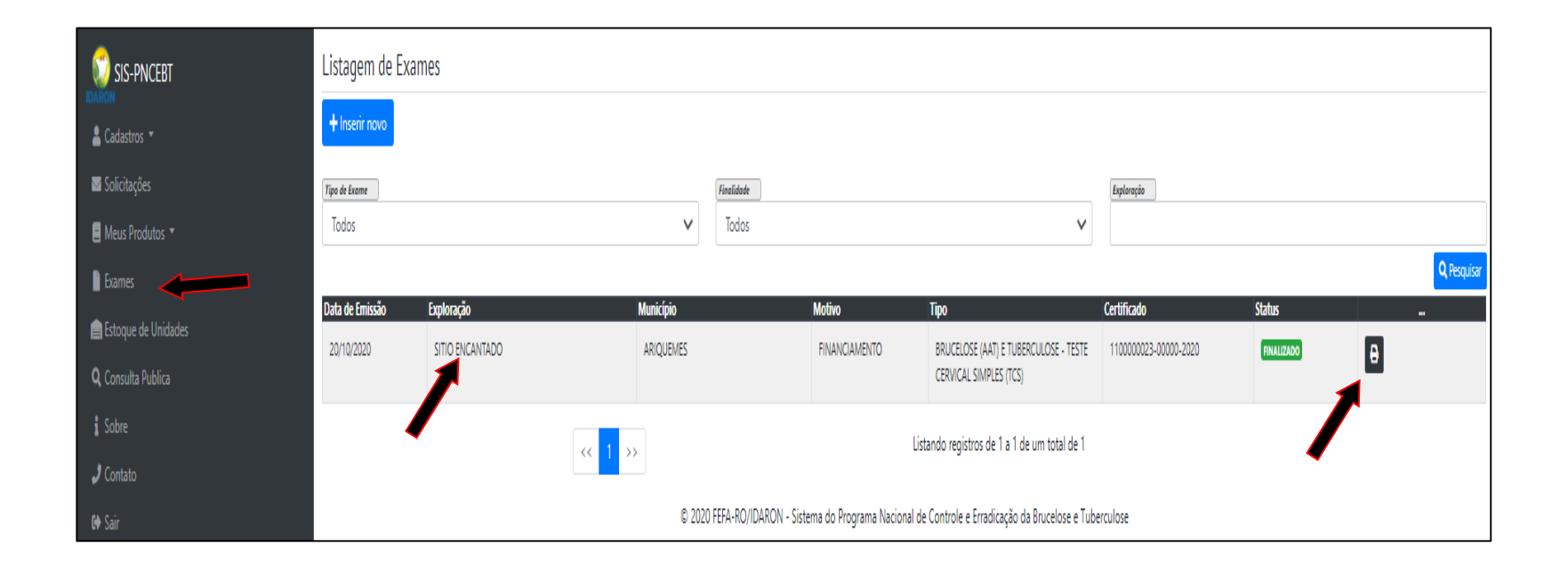

# Solicitação de Cadastramento de Certidão do Conselho – CRMV

DARO

#### Solicitação de Cadastramento de Certidão do Conselho -CRMV

Solicite Cadastrar/Renovar certidão do Conselho (CRMV);

Informe a ULSAV/IDARON do Município onde se encontra o seu laboratório;

Anexe a Certidão Negativa do Conselho de Classe CRMV;

Clique em Salvar;

| 🗊 SIS-PECEBT                | Inserção de Solicitaçã                                 | 0                                             |        |          |  |  |  |  |
|-----------------------------|--------------------------------------------------------|-----------------------------------------------|--------|----------|--|--|--|--|
| IDARON                      | ⊨ Solicitações Cadastradas / ♥ Inserção de Solicitação |                                               |        |          |  |  |  |  |
| A Início                    | Tipo de Solicitação                                    | Cadastrar/Renovar Certidão do Conselho (CRMV) |        | v        |  |  |  |  |
| 🖁 Cadastros 🔻               | Código da ULSAV (Idaron)                               |                                               |        |          |  |  |  |  |
| 🖾 Solicitações              | 46                                                     | ULSAV DE ALTA FLORESTA                        |        |          |  |  |  |  |
| <b>Q</b> , Consulta Publica | Anexar Certidão                                        | Anexar Certidão                               | Browse |          |  |  |  |  |
| Sobre                       |                                                        | Somente arquivos .PDF                         |        |          |  |  |  |  |
| 🕽 Contato                   |                                                        |                                               |        |          |  |  |  |  |
| €) Sair                     |                                                        |                                               |        | 🖥 Salvar |  |  |  |  |
| 1                           |                                                        |                                               |        | 1        |  |  |  |  |
|                             | <b>←</b> Voltar                                        |                                               |        |          |  |  |  |  |

#### A solicitação foi para <u>análise;</u>

#### Acompanhe o status da solicitação até ser aprovada;

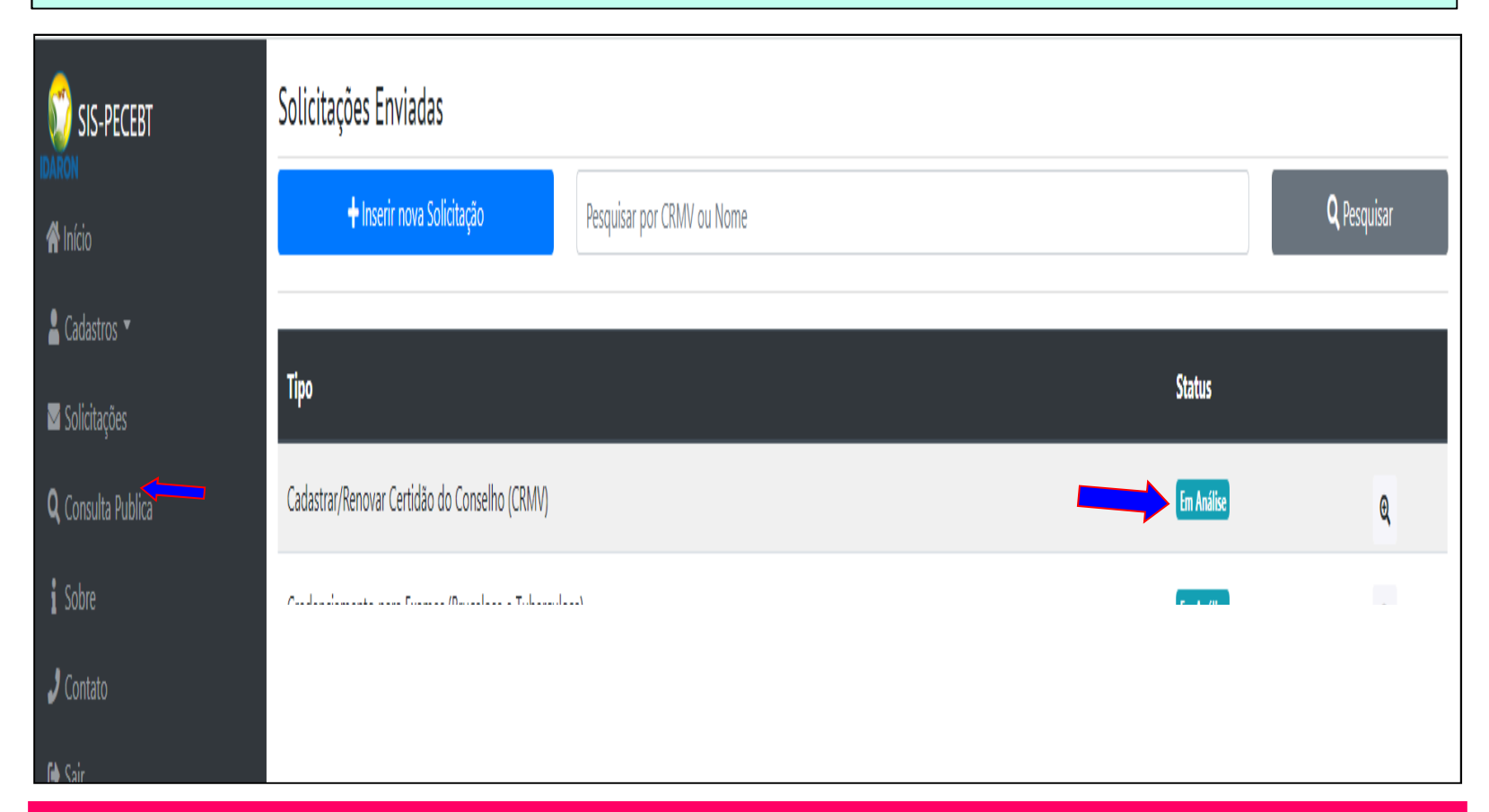

A certidão deverá ser enviada obrigatoriamente até o dia 31 de dezembro de cada ano.

# Solicitação de atualização de Credenciamento para exames

Para

"Mudança de Endereço de Laboratório"

## Solicitação de atualização de Credenciamento para exames (Mudança de endereço)

Selecione Atualizar Credenciamento para Exames;

Informe a ULSAV/IDARON do Município onde se encontra o seu laboratório;

Anexe o laudo de Vistoria do laboratório;

Clique em Salvar;

| 🧊 SIS-PECEBT                | Inserção de Solicitação                               |                                                     |            |  |  |  |  |  |
|-----------------------------|-------------------------------------------------------|-----------------------------------------------------|------------|--|--|--|--|--|
| DARON<br>A Inícia           | I≣ Solicitações Cadastradas / ♥ Inserção de Solicitaç | ão                                                  |            |  |  |  |  |  |
| 🖁 Cadastros 🔻               | Tipo de Solicitação                                   | po de Solicitação Atualizar Credenciamento (Exames) |            |  |  |  |  |  |
| Solicitações                | Código da ULSAV (Idaron)                              |                                                     |            |  |  |  |  |  |
| <b>Q</b> , Consulta Publica | Anexar Laudo de Vistor                                | ia                                                  | Drawra     |  |  |  |  |  |
| i Sobre                     | R                                                     | Anexar Laudo de Vistoria                            | DIOM26     |  |  |  |  |  |
| 🎝 Contato                   |                                                       |                                                     |            |  |  |  |  |  |
| 🗘 Sair                      |                                                       |                                                     | 🕒 🖬 Salvar |  |  |  |  |  |

#### A solicitação foi para análise;

#### Acompanhe o status da solicitação até ser aprovada;

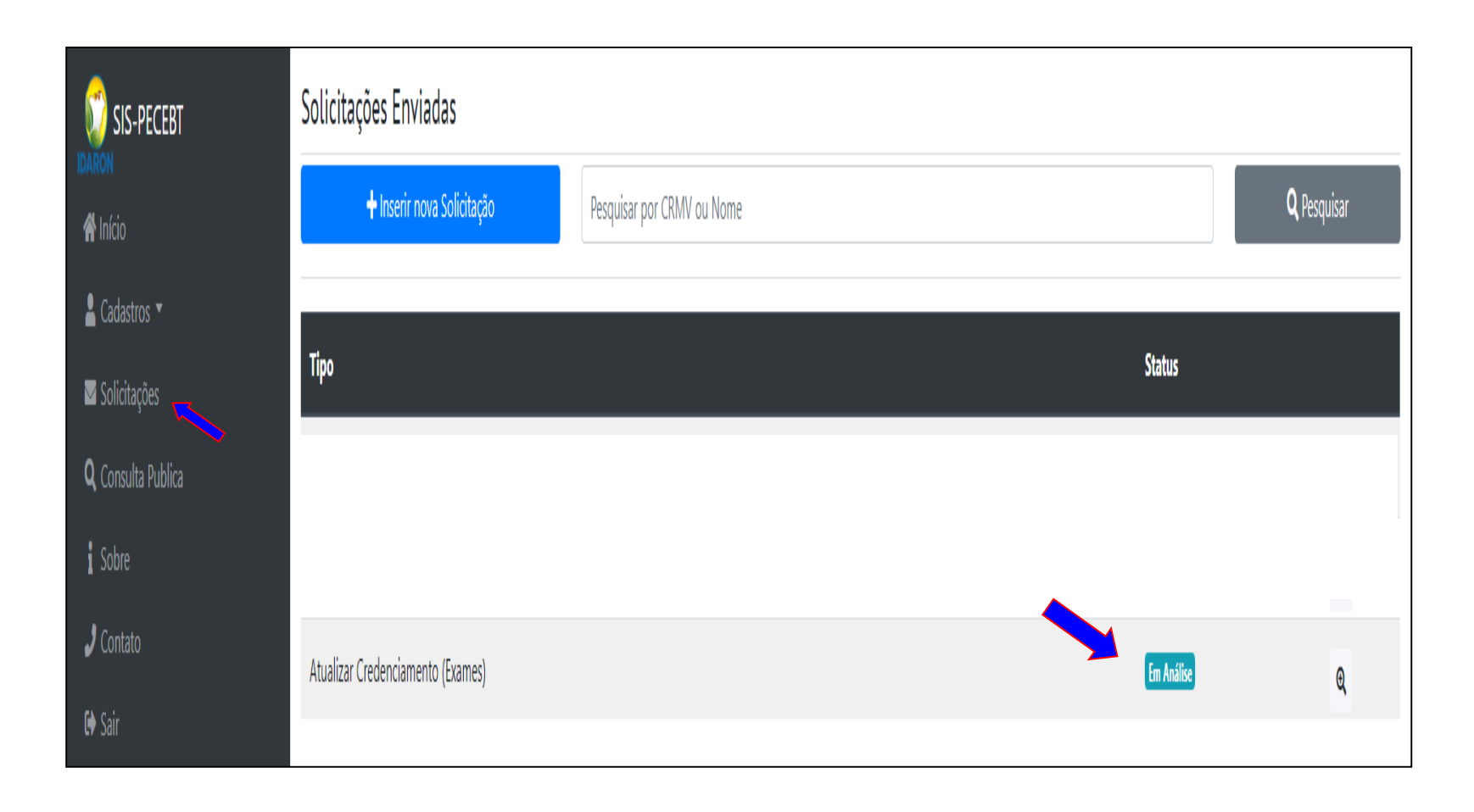

# DARO Solicitação de **Descredenciamento para exames**

#### Solicitação de Descredenciamento para exames

Selecione Descredenciamento para (Vacinação/Exames);

Informe a ULSAV/IDARON do Município onde se encontra o seu laboratório;

Anexe a Portaria de Desabilitação;

Clique em Salvar;

| 😥 SIS-PECEBT              | CEBT Inserção de Solicitação<br>Esolicitações Cadastradas / € Inserção de Solicitação |                                |  |  |  |  |  |  |
|---------------------------|---------------------------------------------------------------------------------------|--------------------------------|--|--|--|--|--|--|
| IDARON                    |                                                                                       |                                |  |  |  |  |  |  |
| nício                     | Tipo de Solicitação                                                                   | Decembra (marta Marina & Kuma) |  |  |  |  |  |  |
| 🛓 Cadastros 🔻             |                                                                                       |                                |  |  |  |  |  |  |
| Solicitações              | Código da ULSAV (Idaron)                                                              | ULSAV DE PORTO VELHO           |  |  |  |  |  |  |
| <b>Q</b> Consulta Publica | Anexar Portaria                                                                       | DEOCLERIS,pdf Browse           |  |  |  |  |  |  |
| i Sobre                   |                                                                                       | Somente arquivos POF           |  |  |  |  |  |  |
| 🤳 Contato                 |                                                                                       |                                |  |  |  |  |  |  |
| 🕪 Sair                    |                                                                                       | Salvar                         |  |  |  |  |  |  |

#### A solicitação foi para análise;

#### Acompanhe o status da solicitação até ser aprovada;

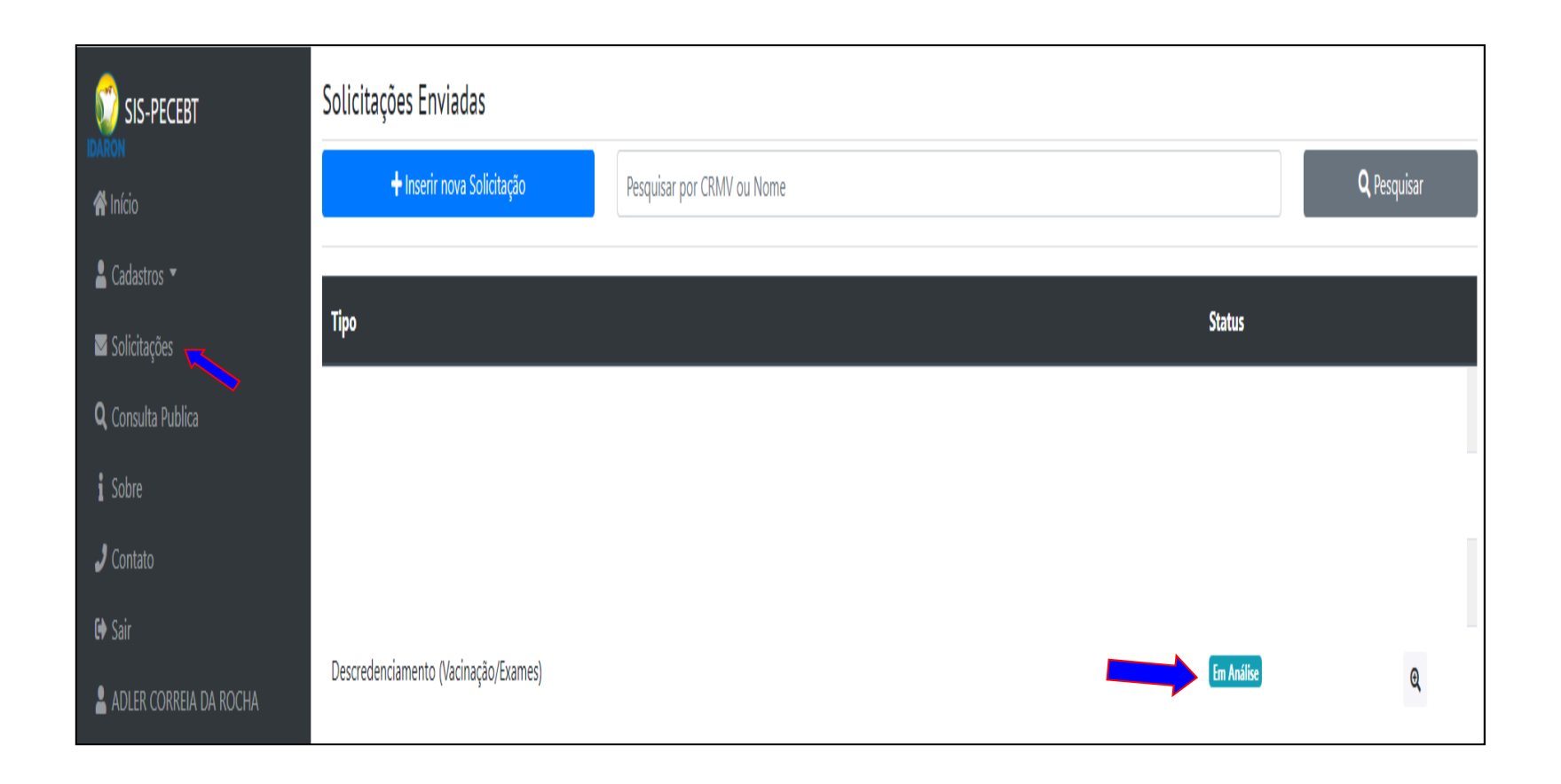

# DARO **Informar Perca de Produtos ou Produtos Vencidos**

#### Entre na opção: Meus produtos;

#### Na Aba: Perca de Produtos;

#### Clique em Inserir Novo;

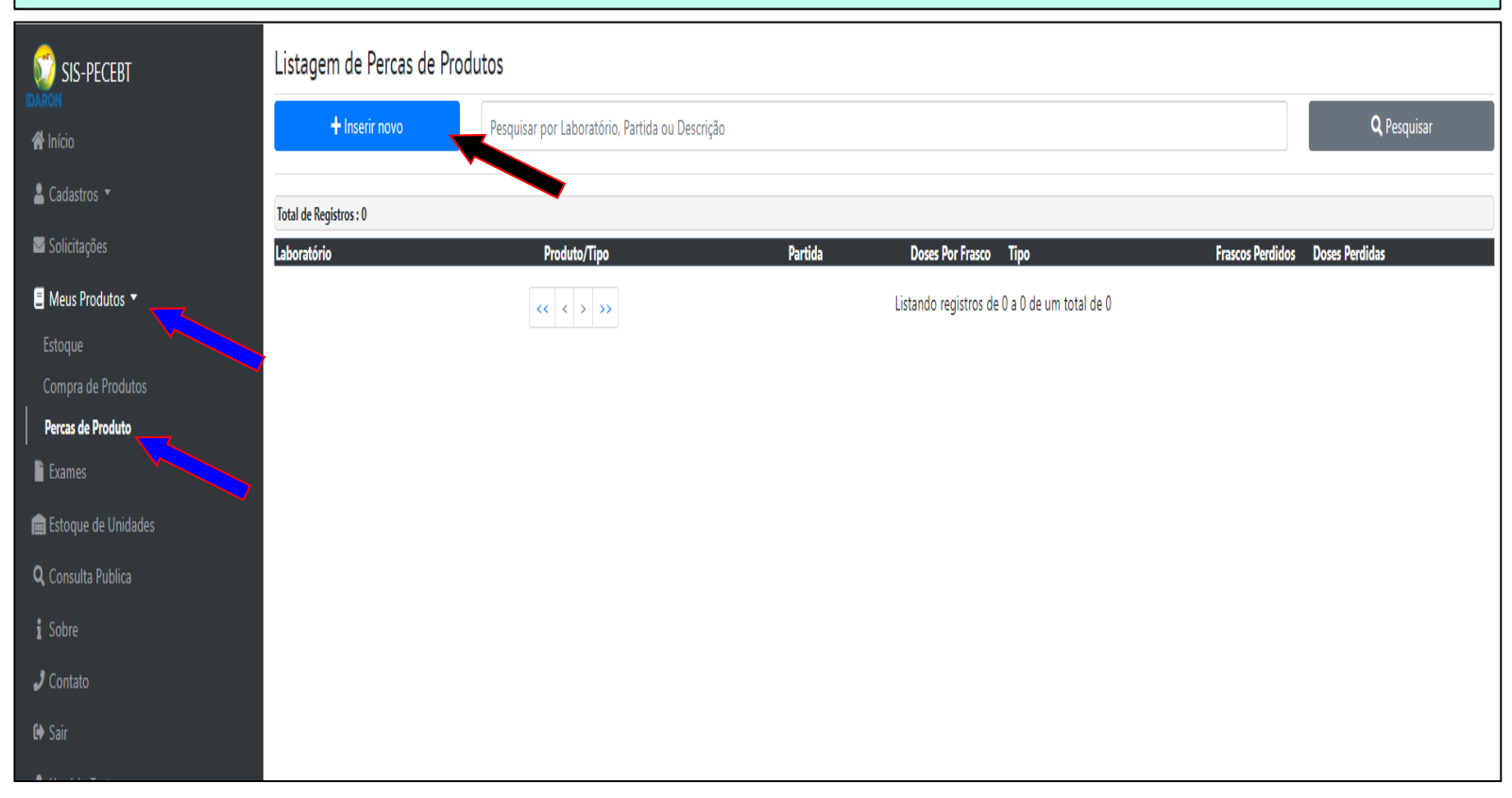

#### Localize e informe o produto;

| 💱 SIS-PECEBT          | Inserçã      | Inserção de Perca de Produto                           |                                         |                |         |           |    |  |  |  |
|-----------------------|--------------|--------------------------------------------------------|-----------------------------------------|----------------|---------|-----------|----|--|--|--|
| IDARON                | E Listagem d | de Percas de Produtos / 🎙 Inserção de Perca de Produto |                                         |                |         |           |    |  |  |  |
| m inicio              | Perca de Pro | oduto.                                                 | Usuário Teste                           |                |         |           |    |  |  |  |
| 💄 Cadastros 🔻         |              |                                                        |                                         |                |         |           |    |  |  |  |
| Solicitações          | Produto      |                                                        | 9                                       |                |         |           |    |  |  |  |
| 📒 Meus Produtos 🔻     |              |                                                        |                                         |                |         |           |    |  |  |  |
| Estoque               | Partida      |                                                        | <b>D</b>                                |                |         |           |    |  |  |  |
| Compra de Produtos    | P            | esquisar Saldo de                                      | Produto                                 |                |         |           |    |  |  |  |
| Percas de Produto     | Salde        | Pesquisar por Labor                                    | atório, Partida ou Descrição            | ,              | Q       | Pesquisar |    |  |  |  |
| 🖹 Exames              | Moti         |                                                        |                                         | Derer Per      | Francos | Doror     |    |  |  |  |
| 💼 Estoque de Unidades | Dose         | Laboratório                                            | Descrição                               | Partida Frasco | Atuais  | Atuais    |    |  |  |  |
| • Conculto Dublico    | DOSC         | MICROSULES                                             | Antígeno Acidificado<br>Tamponado - AAT | 0001/2019 160  | 1       | 159 🔽     |    |  |  |  |
|                       | Obse         | INSTITUTO BIOLÓGICO<br>- SP                            | Antígeno Acidificado<br>Tamponado - AAT | 0003/2020 160  | 3       | 480       |    |  |  |  |
| Sobre                 |              | INSTITUTO BIOLÓGICO                                    | Tuberculina PPD Bovina                  | 0003/2020 50   | 1       |           |    |  |  |  |
| J Contato             |              | 5.                                                     |                                         |                |         |           |    |  |  |  |
| 🕼 Sair                |              |                                                        |                                         |                |         | Fech      | ar |  |  |  |
| L Ilsuário Tasta      |              | χ (σιτα.                                               | 1                                       |                |         |           |    |  |  |  |
|                       |              |                                                        |                                         |                |         |           |    |  |  |  |

#### Informe o motivo da perca do produto;

#### Informe a quantidade de doses perdidas;

Descreva no campo de observação suas particularidades da perca do produto.

#### Clique em salvar.

| 🧊 SIS-PECEBT              | Inserção de Perca de Produto                                       |               |                                                            |  |  |  |  |  |
|---------------------------|--------------------------------------------------------------------|---------------|------------------------------------------------------------|--|--|--|--|--|
| IDARON                    | I≡ Listagem de Percas de Produtos / € Inserção de Perca de Produto |               |                                                            |  |  |  |  |  |
|                           | Perca de Produto.                                                  | Usuário Teste |                                                            |  |  |  |  |  |
| 👗 Cadastros 🔻             | Produto                                                            |               |                                                            |  |  |  |  |  |
| 🔤 Solicitações            | 4                                                                  | Q             | Antígeno Acidificado Tamponado - AAT, ANTÍGENO (160 doses) |  |  |  |  |  |
| 📒 Meus Produtos 🔻         | Restide                                                            |               |                                                            |  |  |  |  |  |
| Estoque                   | 0003/2020                                                          |               | INSTITUTO BIOLÓGICO - SP                                   |  |  |  |  |  |
| Compra de Produtos        |                                                                    |               |                                                            |  |  |  |  |  |
| Percas de Produto         | Saldo Atual                                                        | 480           |                                                            |  |  |  |  |  |
| Exames                    | Motivo                                                             | PRODUTO VENO  | cido 🔹 🚽 🗸                                                 |  |  |  |  |  |
| 💼 Estoque de Unidades     | Doses Perdidas                                                     | 0             |                                                            |  |  |  |  |  |
| <b>Q</b> Consulta Publica | Observação                                                         |               |                                                            |  |  |  |  |  |
| i Sobre                   |                                                                    | >             |                                                            |  |  |  |  |  |
| J Contato                 |                                                                    |               | B Salvar                                                   |  |  |  |  |  |
| 🖨 Sair                    |                                                                    |               |                                                            |  |  |  |  |  |
| Lusuário Teste            | <b>←</b> Voltar                                                    |               |                                                            |  |  |  |  |  |
|                           |                                                                    |               | $\checkmark$                                               |  |  |  |  |  |

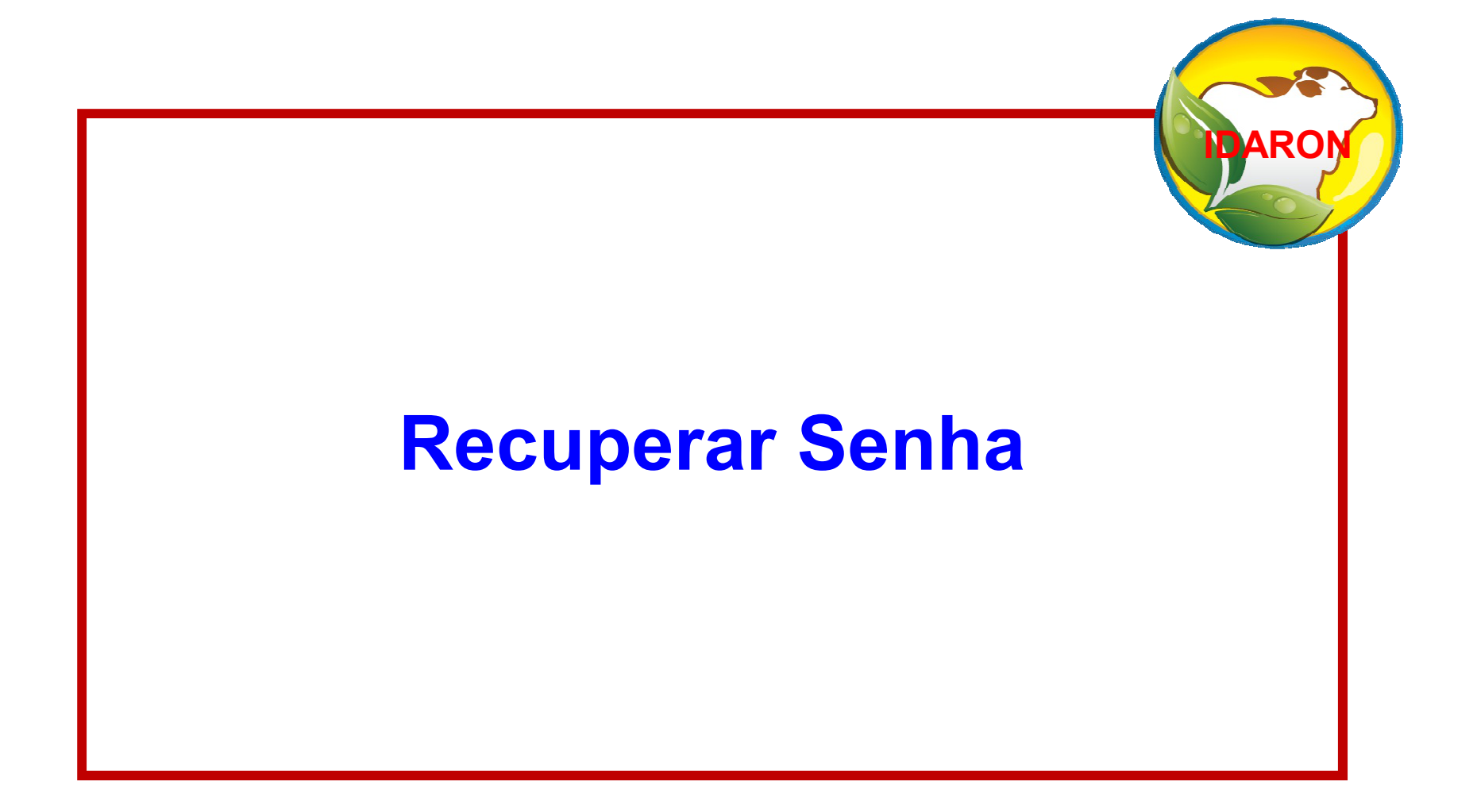

Clique em Recuperar Senha;

Informe os campos e Clique em Recuperar Senha;

Será enviado uma mensagem para o e-mail cadastrado para redefinir a senha;

| SIS-PECEBT                | Recuperação de Senha ×                               |
|---------------------------|------------------------------------------------------|
| 🖀 Início                  | Email Cadastrado                                     |
| <b>Q</b> Consulta Publica | CPF Cadastrado                                       |
| i Sobre                   | CPF Cadastrado Somente números , sem pontos e hífen. |
| 🧈 Contato                 | Não sou um robô<br>reCAPTCHA<br>Privacidade - Termos |
|                           | Fechar Recuperar Senha                               |

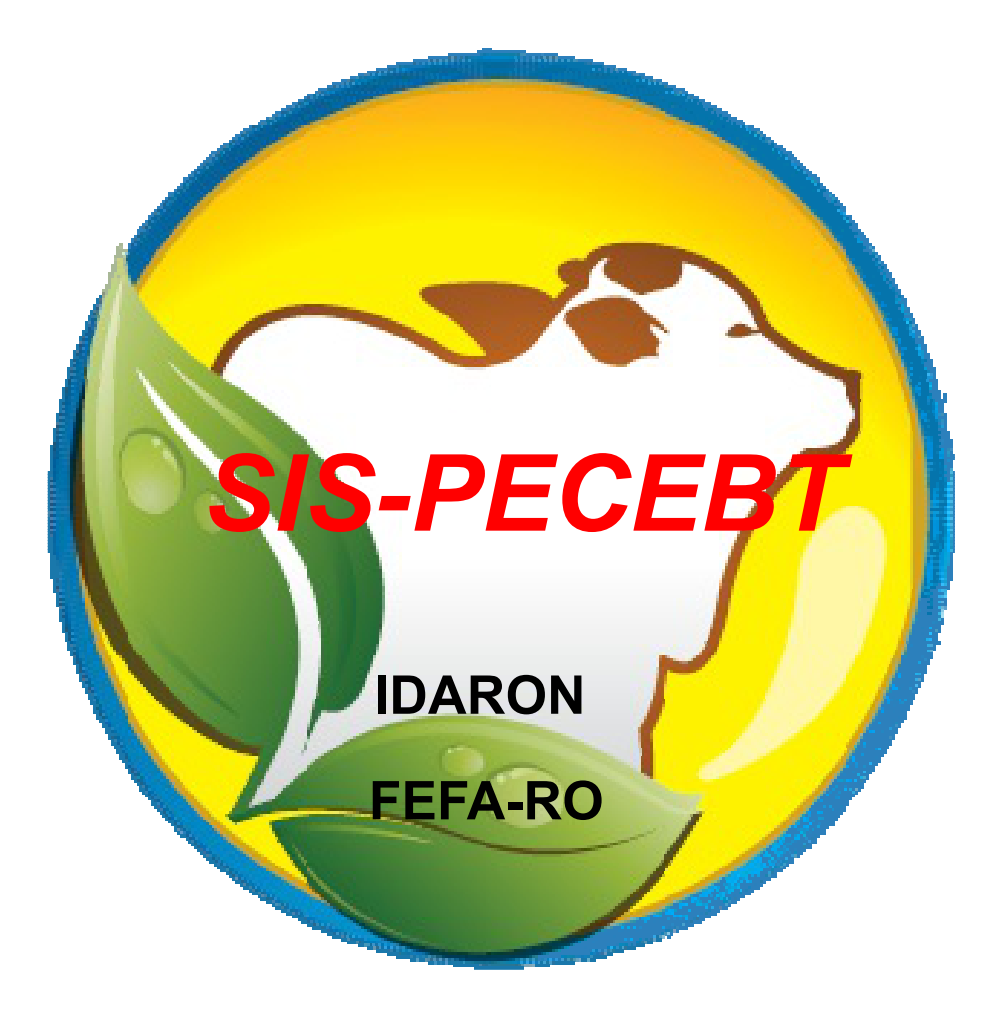

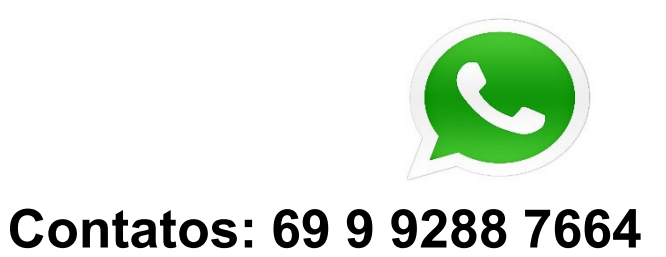

#### Email: gidsa.pncebt@gmail.com